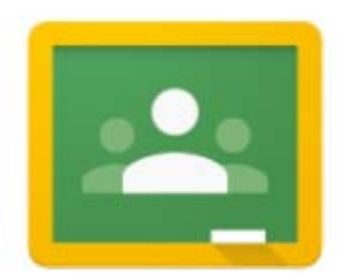

# Google Classroom

Classroom.Google.com

#### ما هر Google Classroom جه Google Classroom

هو منصة مجانية للتعلم عبر الإنترنت تهدف لمساعدة المدرسين والطلاب على التواصل بشكل أفضل من خلال مجموعة من الأدوات المتاحة والتي يتم تحديثها بشكل مستمر، سنتعرف على أهم الخاصيات والأدوات المتوفرة مع هذا الشرح

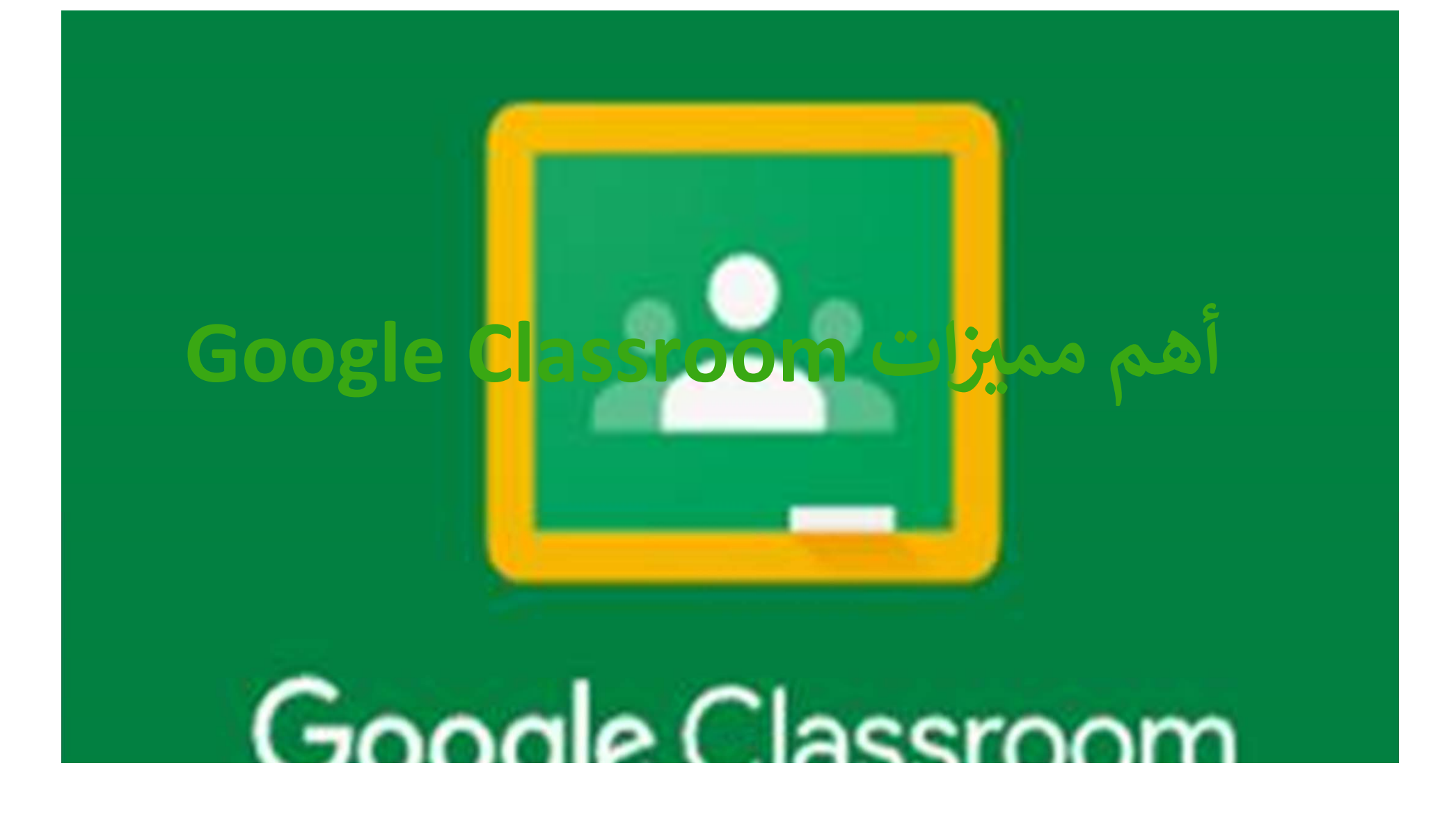

سهولة الوصول يمكن الوصول إلى Google Classroom من أي جهاز كمبيوتر عبر Google Chromeأو من أي جهاز محمول بغض النظر عن النظام الأساسي، كما يوجد تطبيق خاص ب Google Classroom يمكن تنزيله من Google Play. يتم تخزين جميع الملفات التي تم تحميلها بواسطة المعلمين والطلاب في مجلد Classroom على Google Drive يمكن. للمستخدمين الوصول إلى Classroom في أي وقت وفي أي مكان.

التعرف على التعليم الإلكتروني يوفر Google Classroom للطلاب فرصة التعرف على نظام التعلم عبر الإنترنت. تتطلب العديد من برامج الكليات والجامعات الآن من الطلاب التسجيل في صف واحد على الأقل عبر الإنترنت. قد يساعد التعرّف على Google Classroom الطلاب على الانتقال إلى أنظمة إدارة التعلم الأخرى المستخدمة في التعليم العالى.

#### آهم مميزات G<mark>oogle Classroom</mark>

توفير الأوراق والأحبار لن يكون المعلمون وال<mark>طلاب بحاجة إلى كميات كبيرة م</mark>ن الورق لأن جميع العمليات على تطبيق Google Classroom تتم بدون ورق. وعندما يقوم المعلمون بتحميل الوا<mark>جبات</mark> والتقييمات إلى Google Classroom ، يتم حفظها في Google Drive في التو واللحظة. ومن ثم يمكن للطلاب إكمال المهام والتقييمات مباشرة من خلال Classroom Google ، ويتم حفظ عملهم أيضًا في Google Drive. كذلك يمكن للطلاب الوصول إلى الواجبات الفائتة بسبب الغياب وتحديد الموارد الأخرى التي قد يحتاجونها.

توفير الوقت توفر هذه المنصة الكثير من الوقت حيث توضع جميع الموارد في مكان واحد مع إمكانية الوص<mark>ول</mark> إليها من أي مكان ، وبذلك يحصل المدرسون على مزيد من وقت الفراغ لإنجاز مهام أخرى. ، ويستطيع المدرسون والطلاب المشاركة عبر هواتفهم أو أجهزتهم اللوحية.

التواصل تحتوي هذه المنصة على أدوات مدمجة تجعل التواصل مع الطلاب أمرا بالغ السهولة. ويمكن للمدرسين والطلاب إرسال رسائل بريد إلكتروني ، ونشر المشاركات ، وإرسال تعليقات خاصة على المهام ، وتقديم تعليقات حول العمل. كما يستطيع المعلمون السيطرة الكاملة على تعليقات الطلاب ومشاركاتهم.

التقارير الراجعة يعتبر تقديم تعليقات مفيدة للطلاب جزءًا قيّمًا من عملية التعلم. ومن خلال أداة تصحيح الأسئلة في Classroom ، يمكن للمدرسين إرسال تعليقات إلى كل طالب في المهام الدراسية. تتوفر أيضًا إمكانية إنشاء بنك التعليقات للاستخدام المستقبلي ضمن أداة التصحيح. بالإضافة إلى ذلك ، يتيح تطبيق الجوّال في Classroom للمستخدمين إضافة تعليقات توضيحية إلى العمل.

#### أهم مميزات Google Classroom تحليل البيانات لنتميم الفائدة ولأغراض الجودة، يتعين على المدرسين تحليل البيانات الناتجة عن التقييمات لضمان فهم الطلاب لأهداف التعلم. ويمكن بسهولة تصدير البيانات الناتجة من التقييمات في شكل جداول بيانية تسهل عملية الفرز والتحليل.

مراعاة الفروق الفردية للطلاب يمكن للمدرسين بسهولة التعامل في الحالات المختلفة للطلاب من حيث الجانب الأكاديمي. ويستغرق تعيين الدروس للفصل الدراسي بأكمله أو لأفراد من الطلاب أو مجموعات منتقاة بضع خطوات بسيطة عند إنشاء مهمة على صفحة Classwork.

# آهم مميزات Google Classroom التعلم التفاعلى التعاوني يقدم Classroom طر<mark>قًا</mark> متعددة لجعل التعلم تفاعليً<mark>ا و</mark>تعاونيًا حيث يتوفر للمعلمين القدرة على تمييز المهام ، وتضمين مقاطع الفيديو وصفحات الويب في الدروس ، وإنشاء مهام جماعية تعاونية

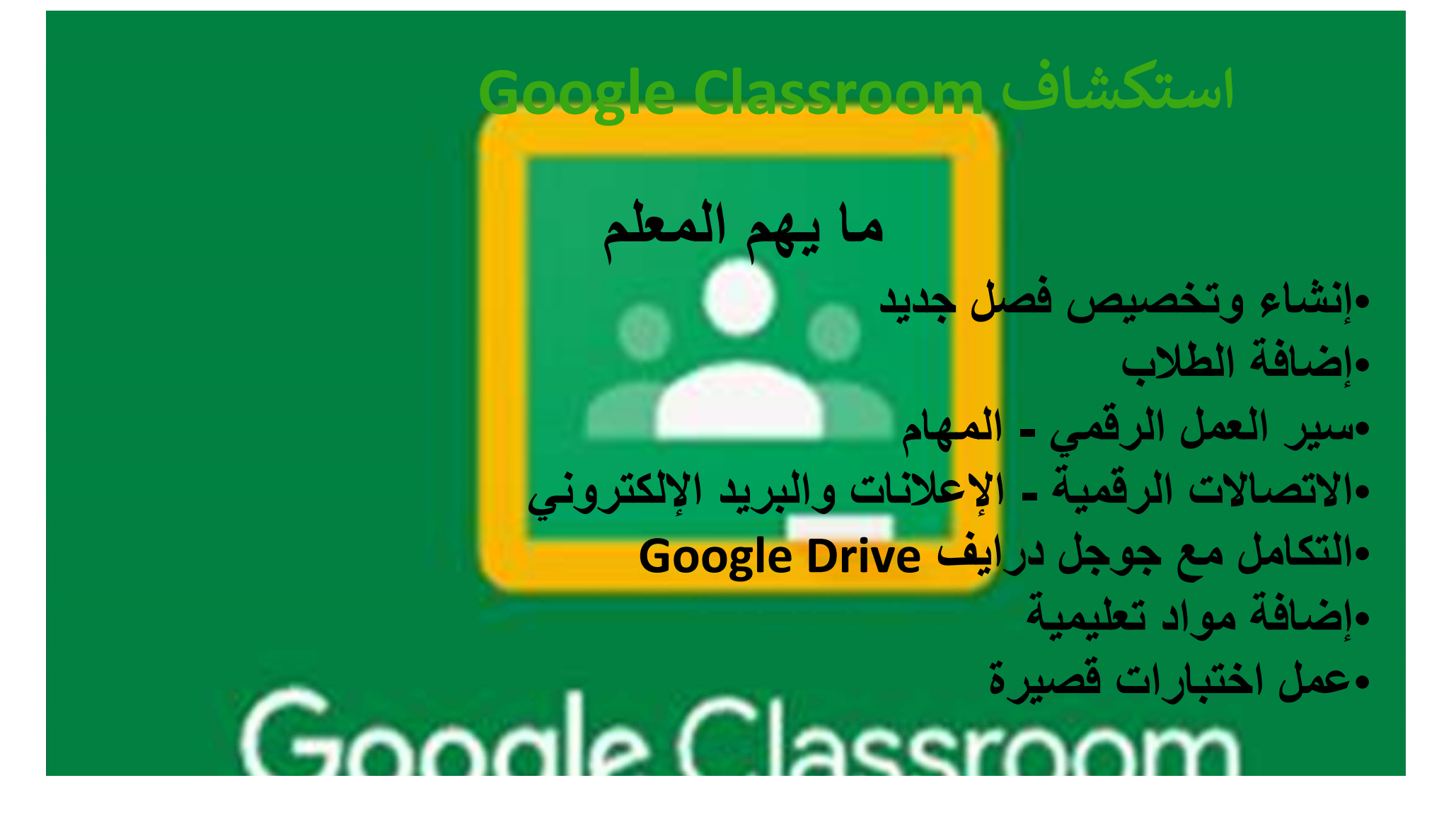

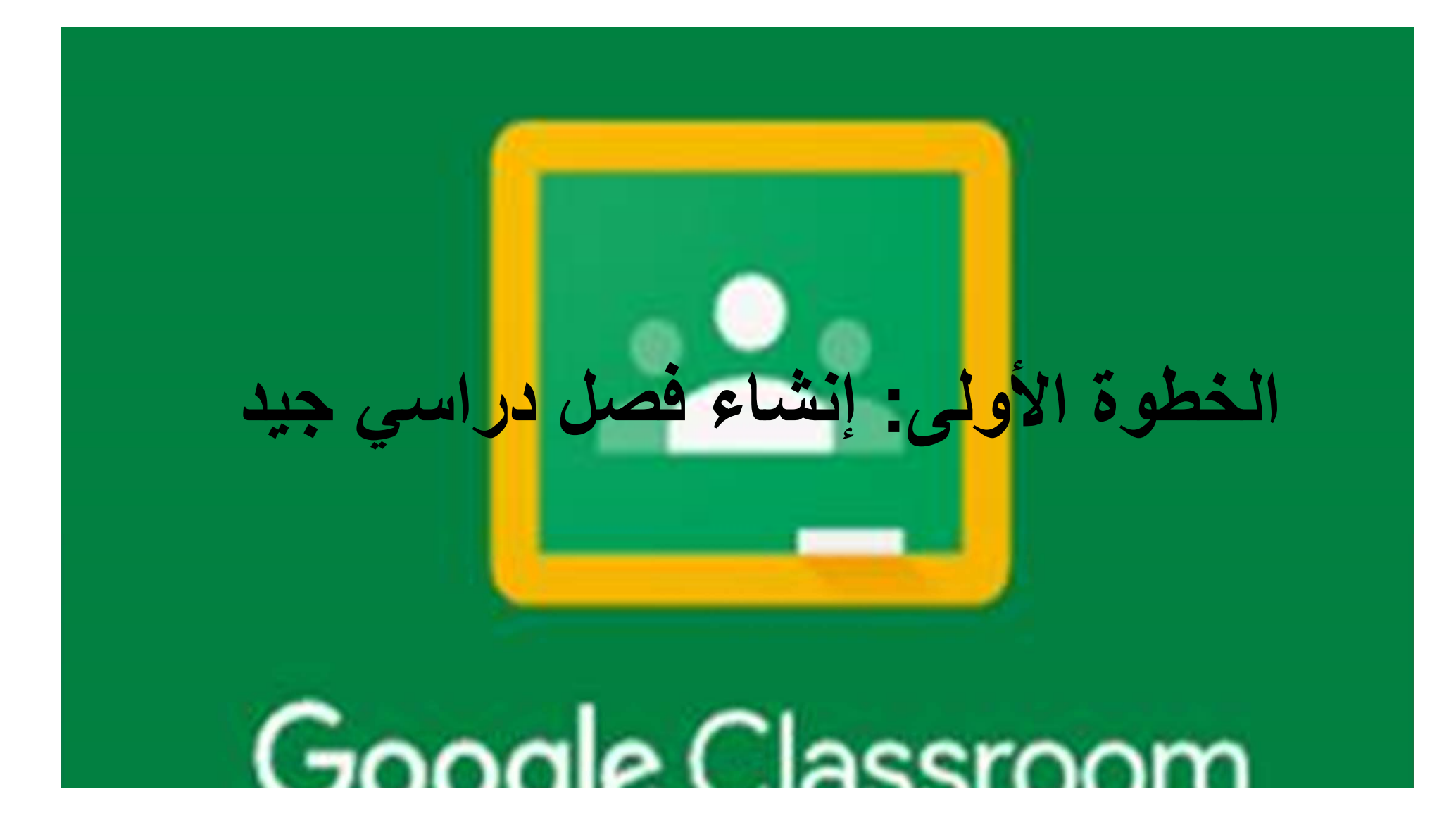

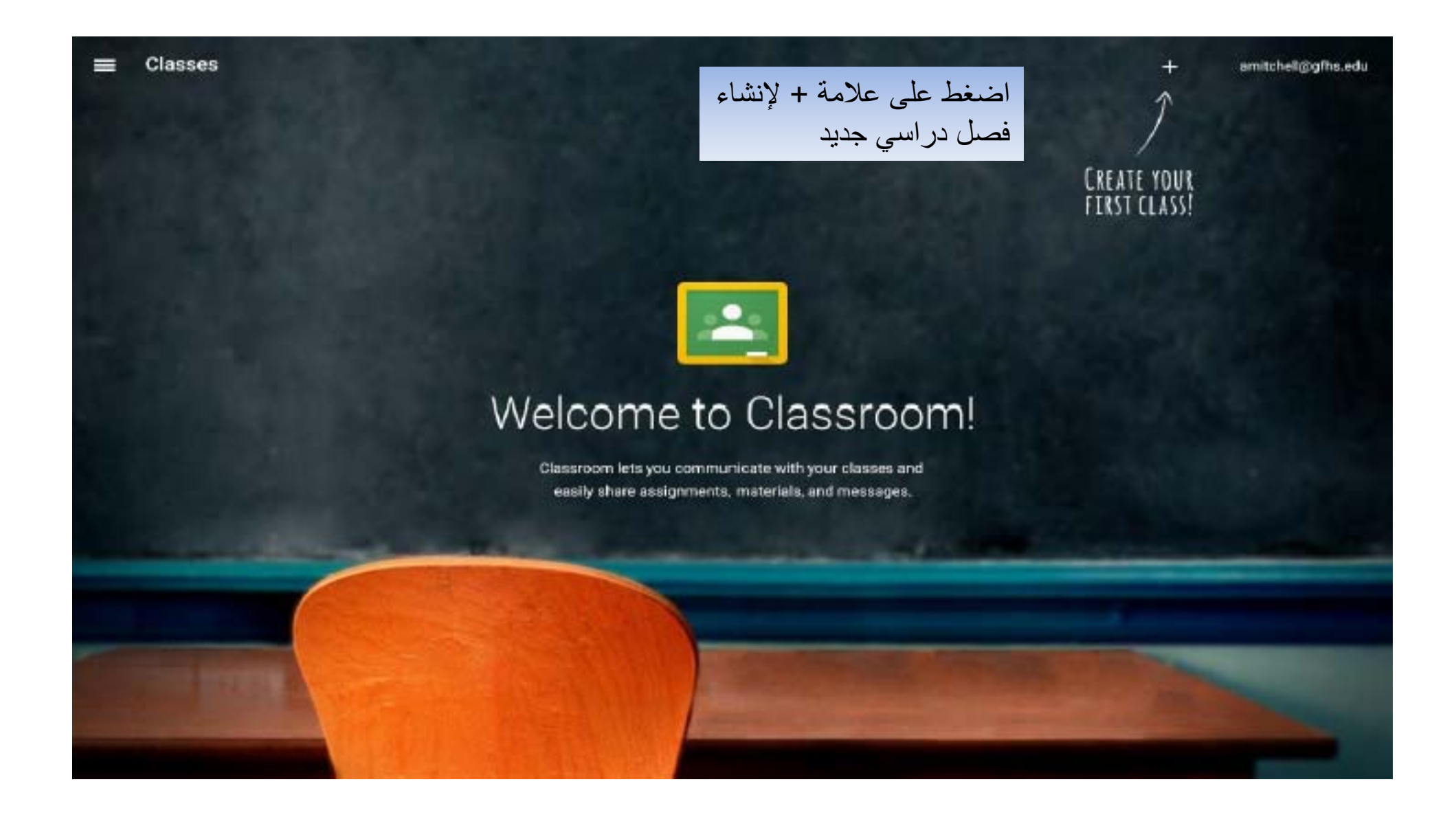

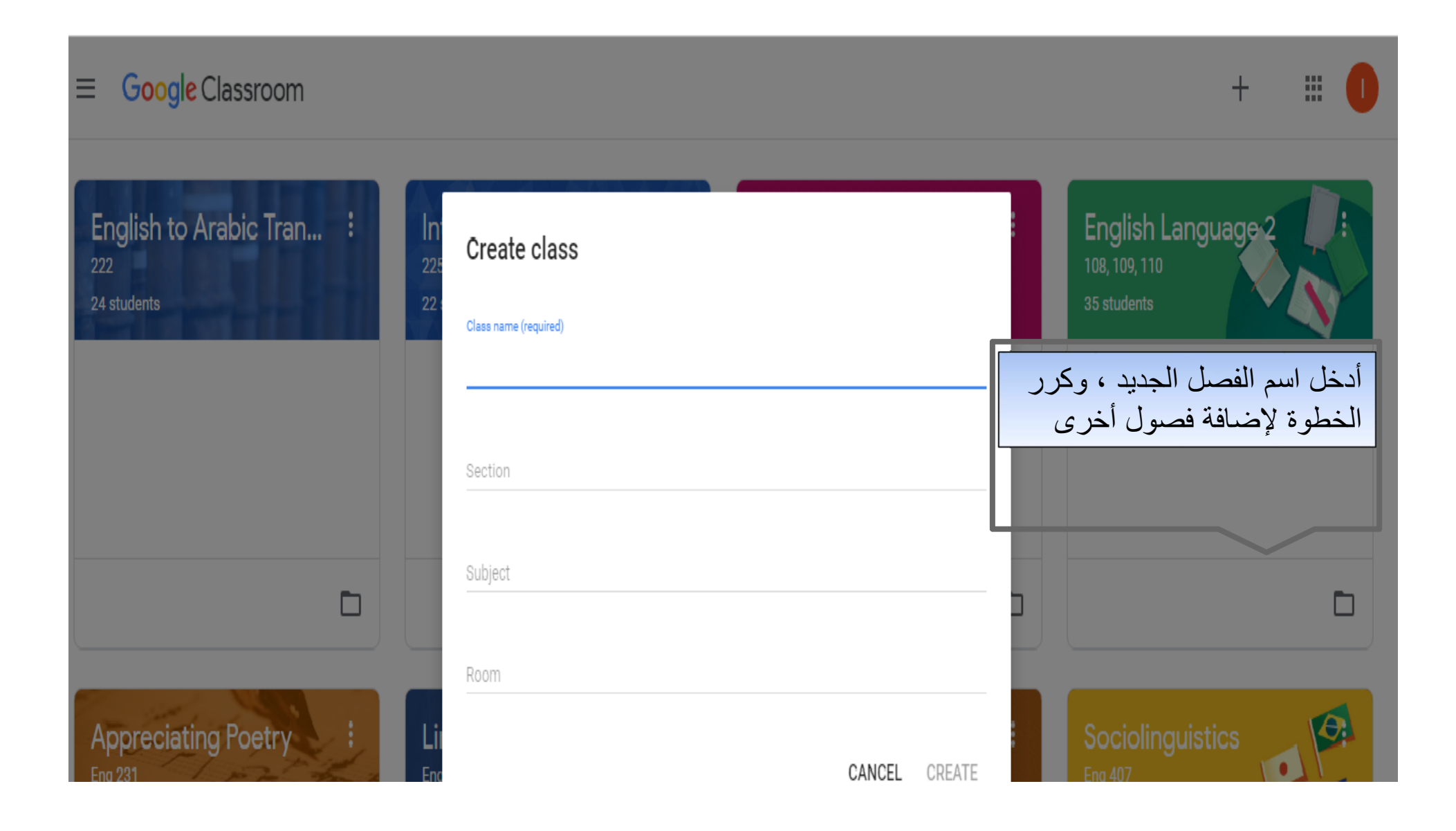

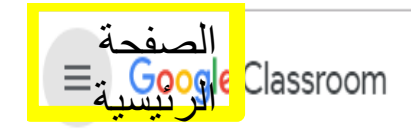

+ 🖩 🚺

| English to Arabic Tran : | Introduction to Litera : | English Grammar : | English Language 2                                             |
|--------------------------|--------------------------|-------------------|----------------------------------------------------------------|
| 222                      | 225                      | 224               | 108, 109, 110                                                  |
| 24 students              | 22 students              | 21 students       | 35 students                                                    |
|                          |                          |                   | بمجرد إنشاء مجلدات<br>للمقررات ستبدو الصفحة<br>الرئيسة مثل ذلك |
|                          |                          |                   |                                                                |
| Appreciating Poetry :    | Linguistics I :          | Speech :          | Sociolinguistics                                               |
| Eng 231                  | Eng 320                  | Eng 412           | Eng 407                                                        |
| O students               | O students               | O students        | 57 students                                                    |

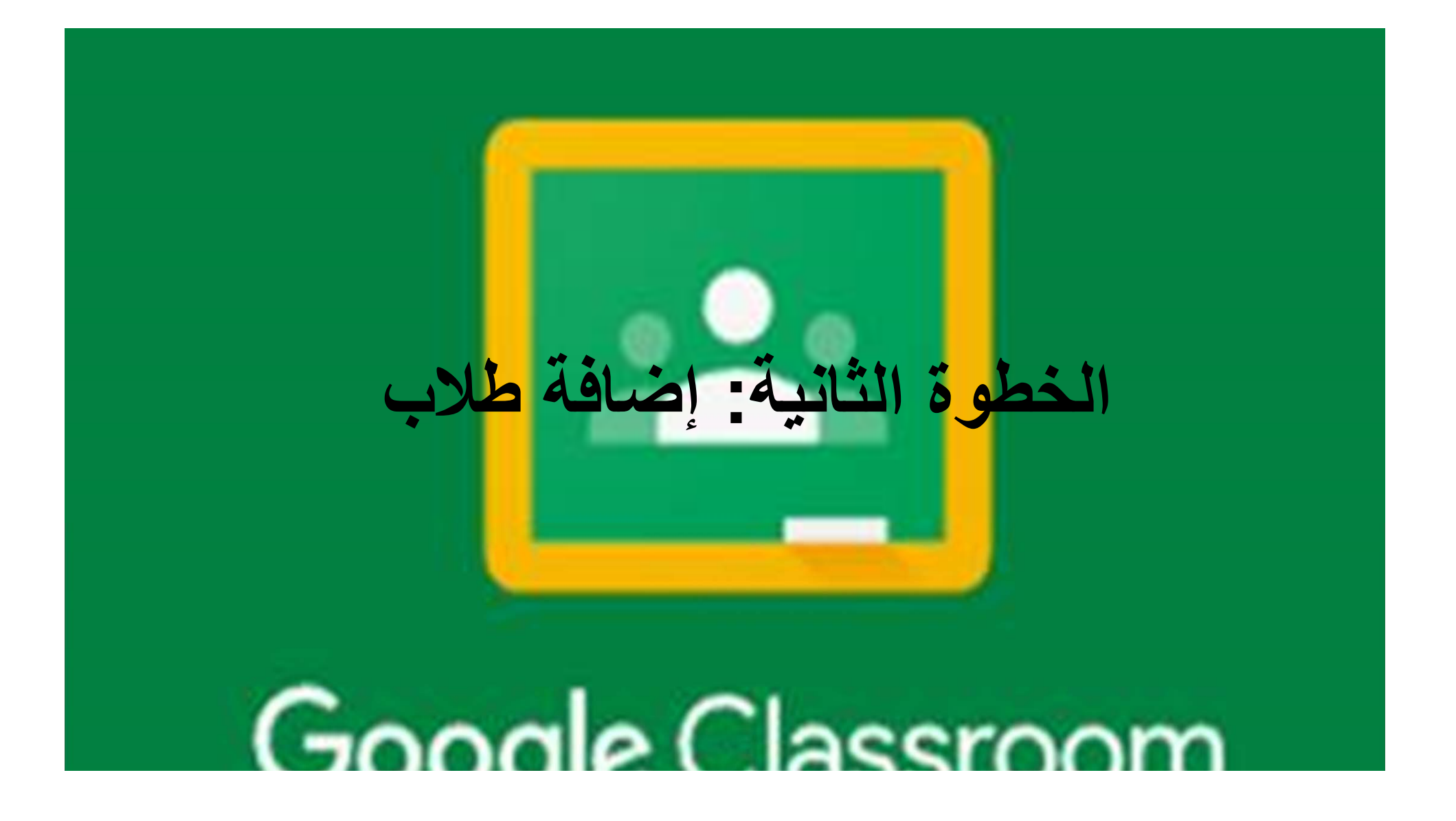

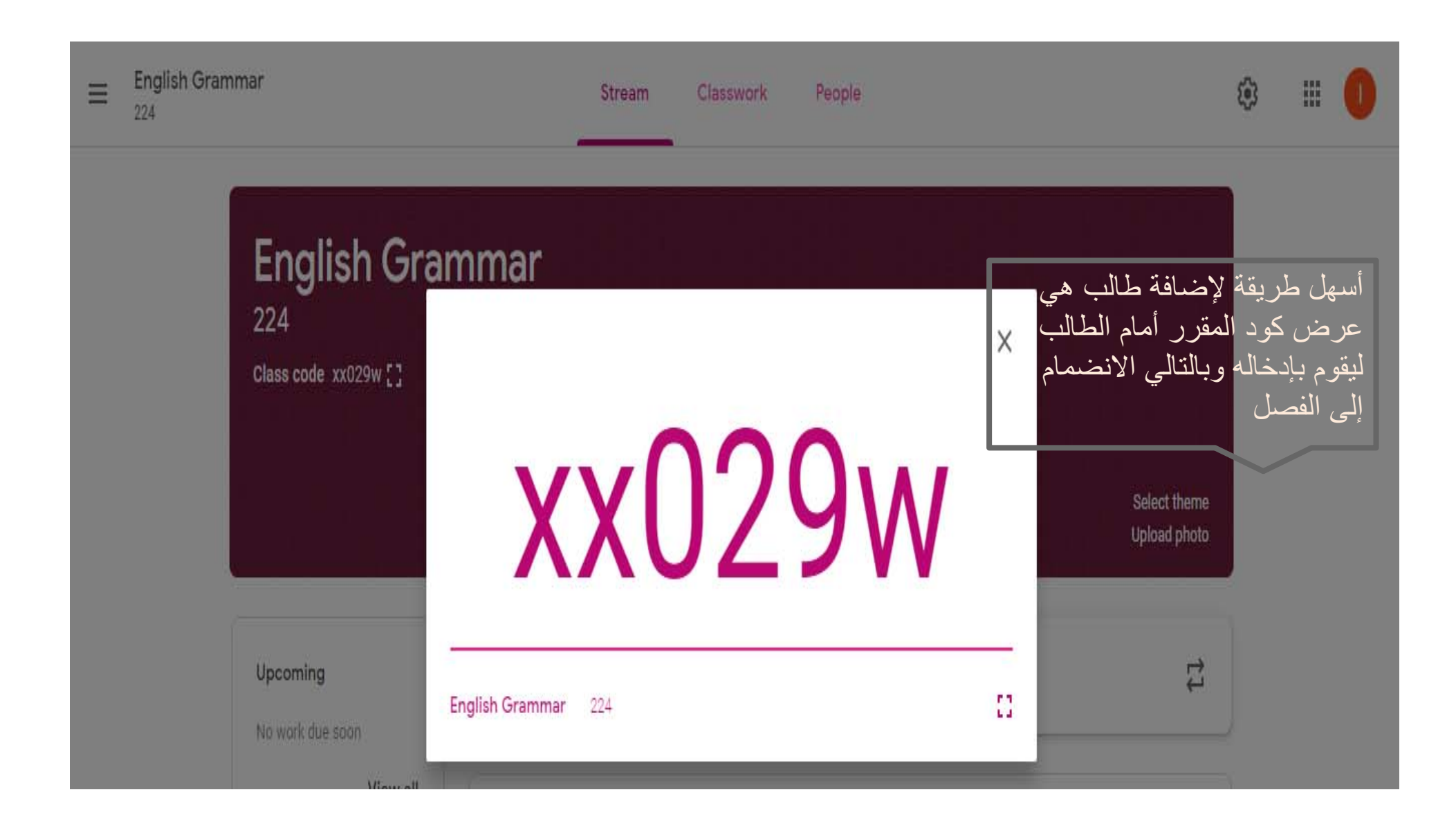

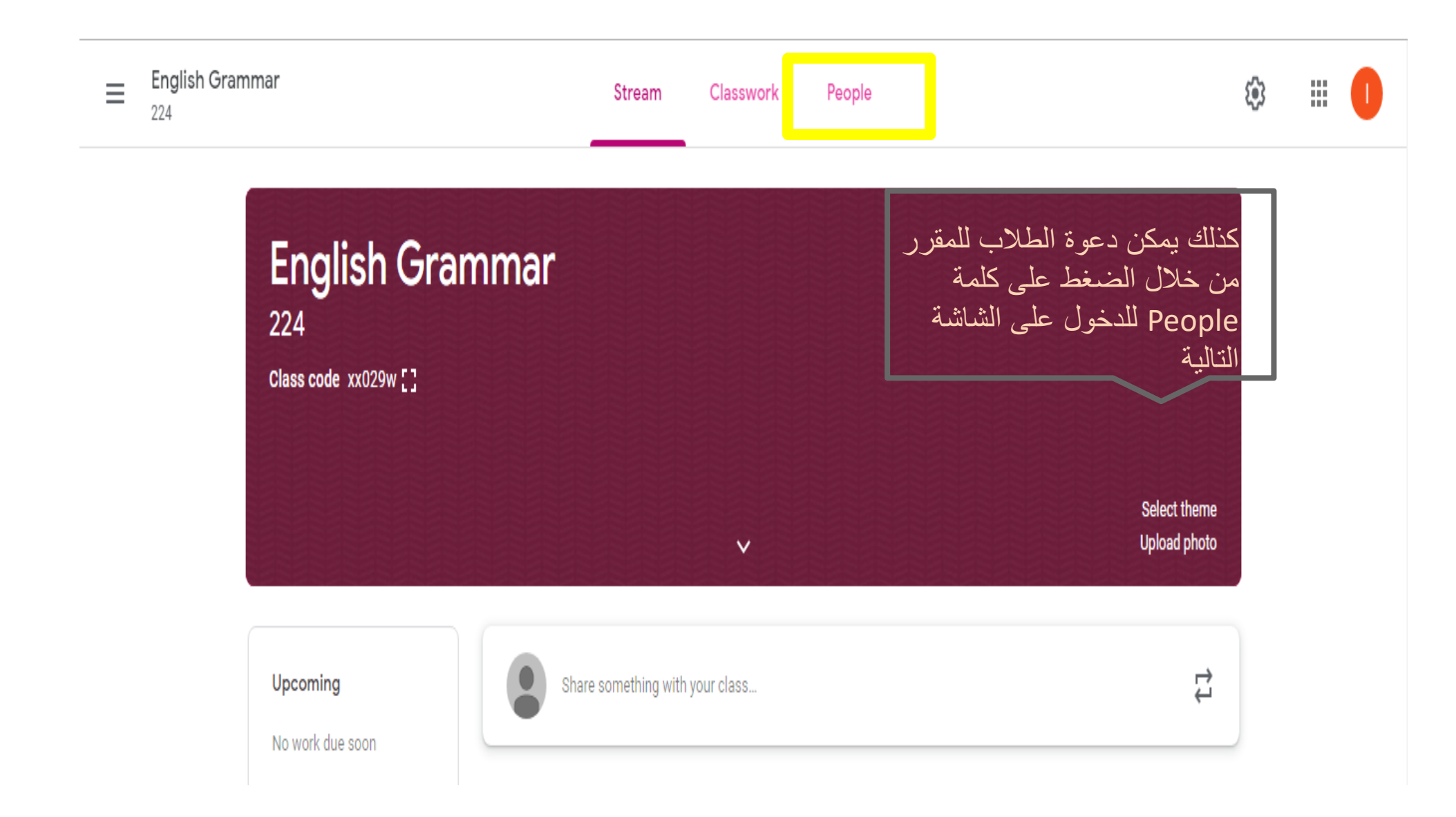

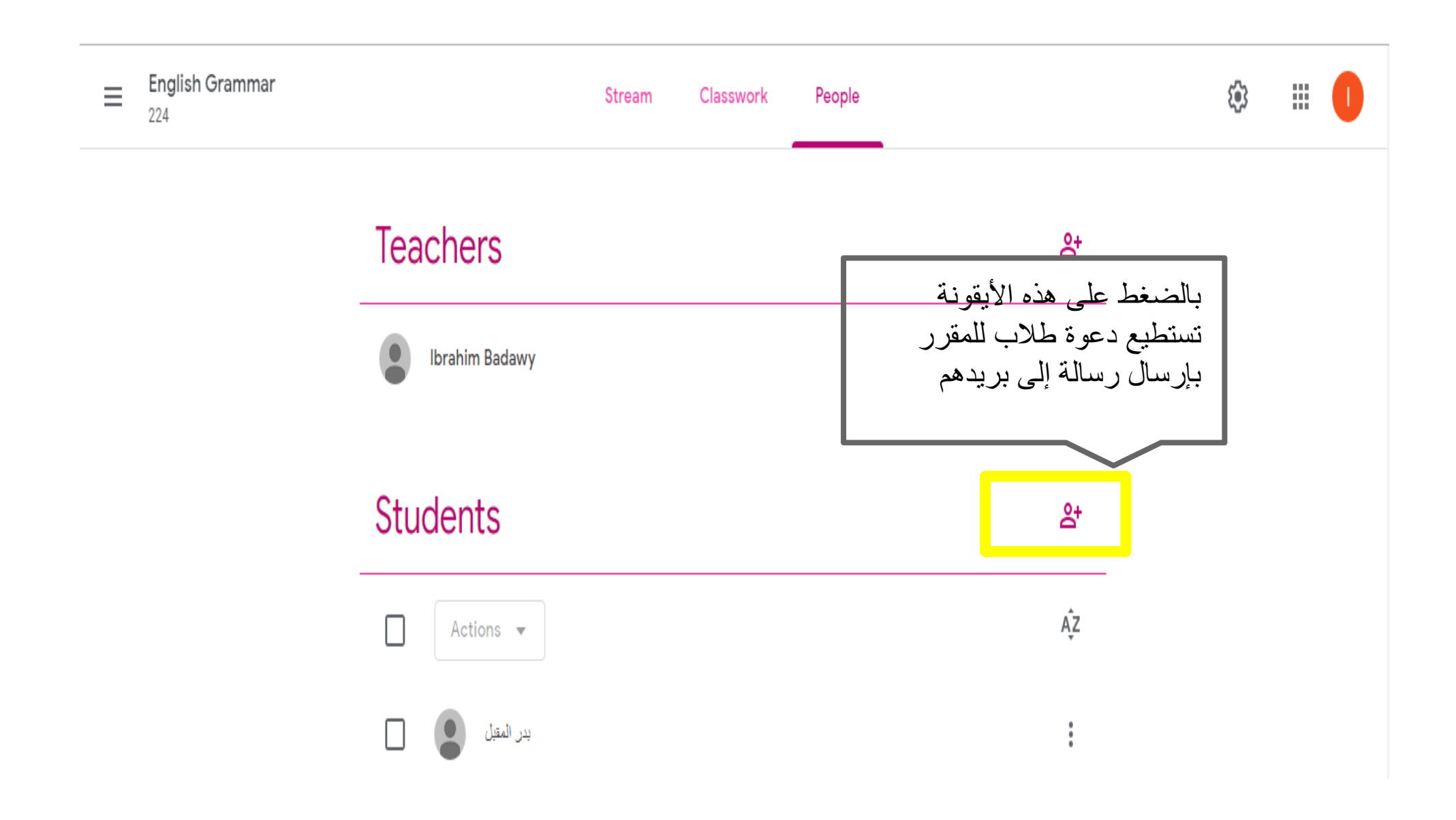

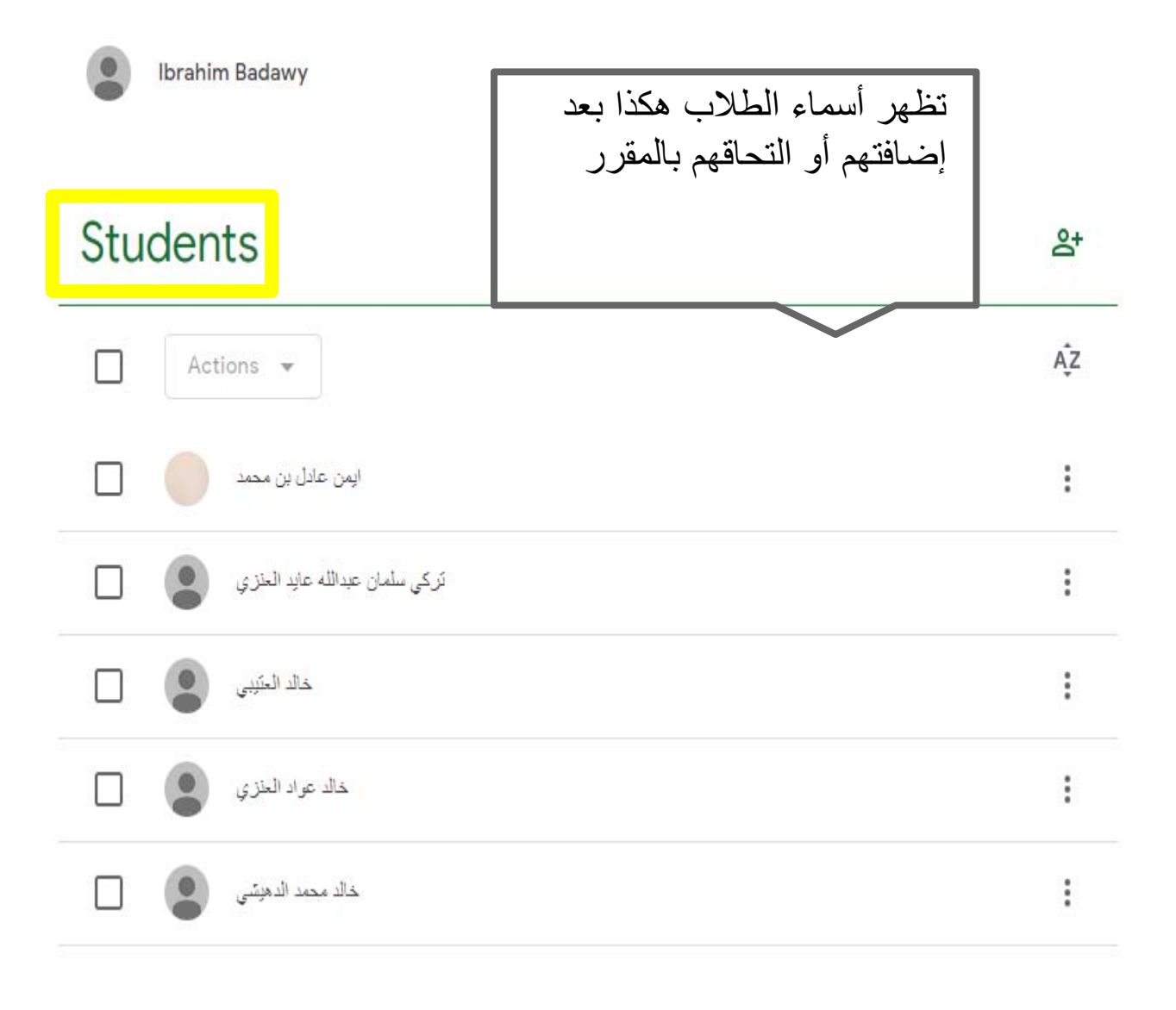

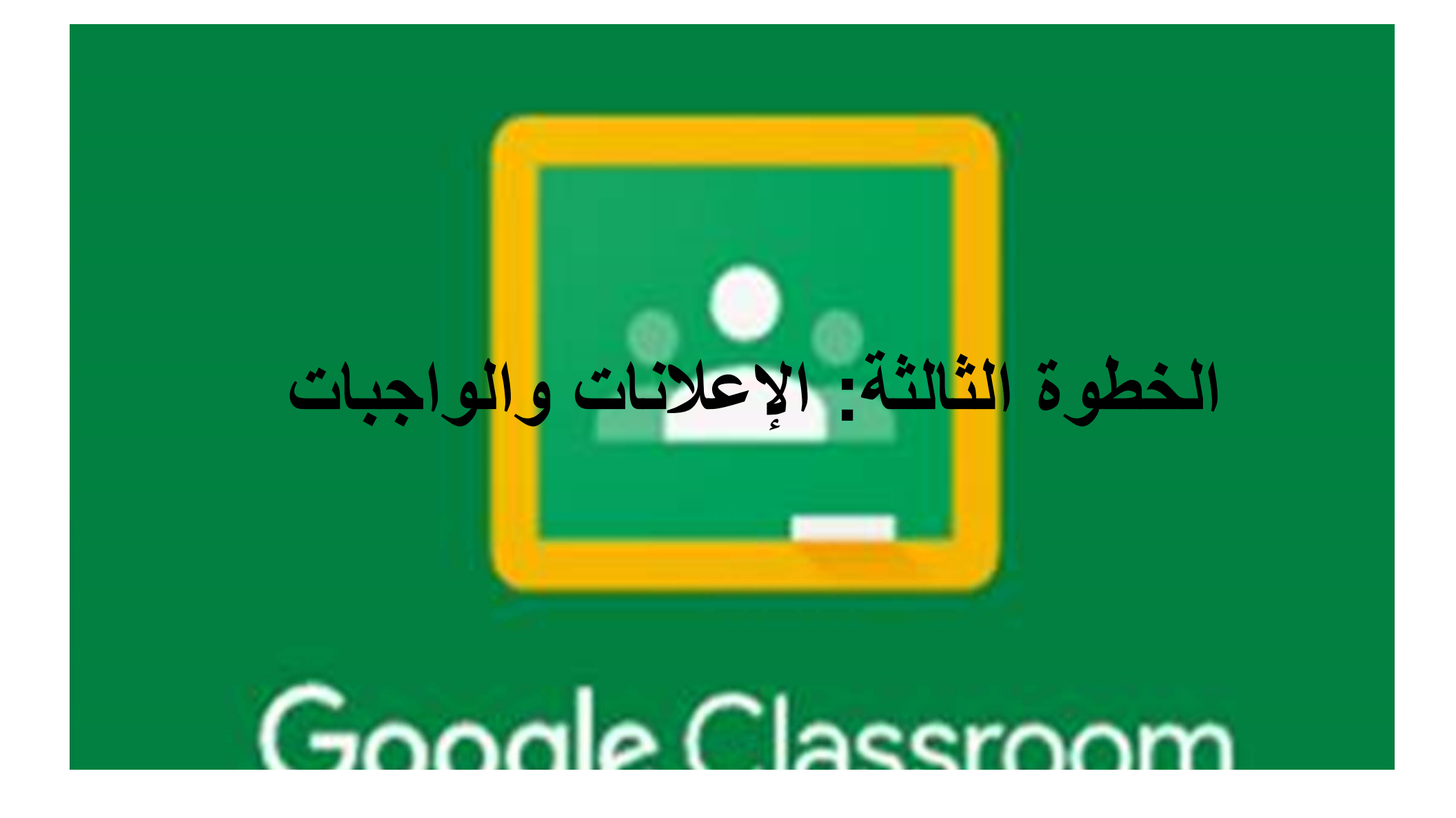

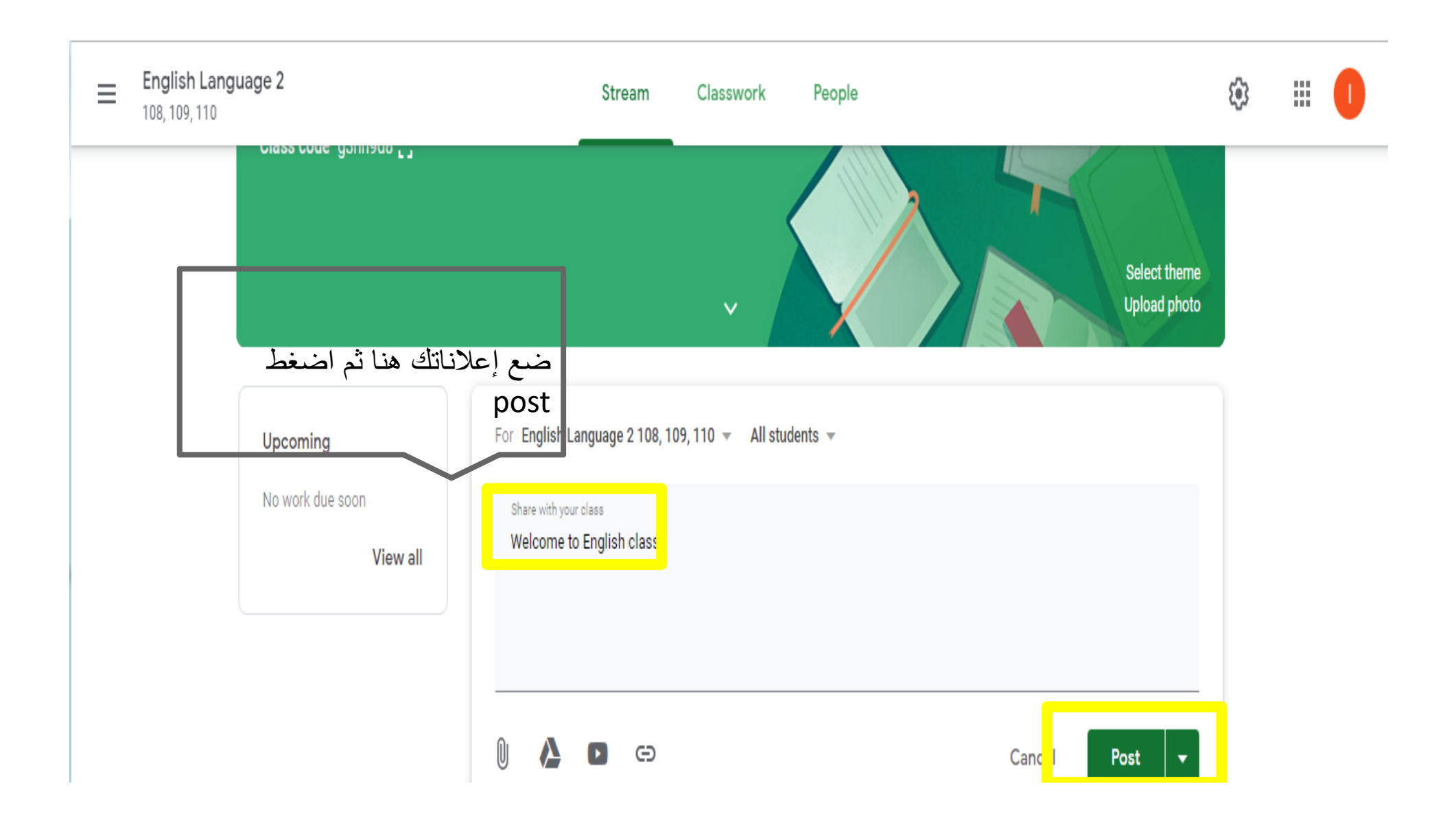

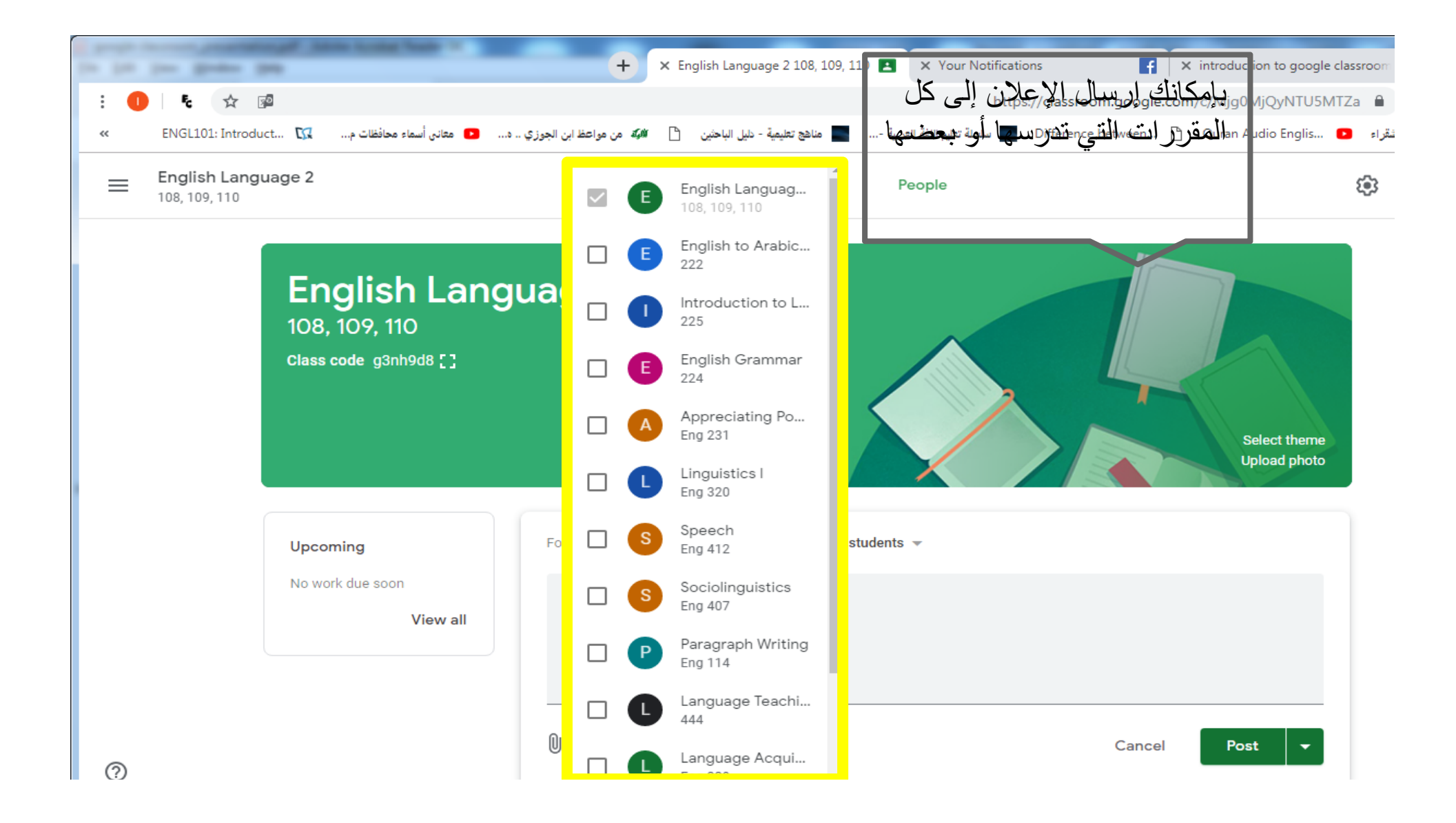

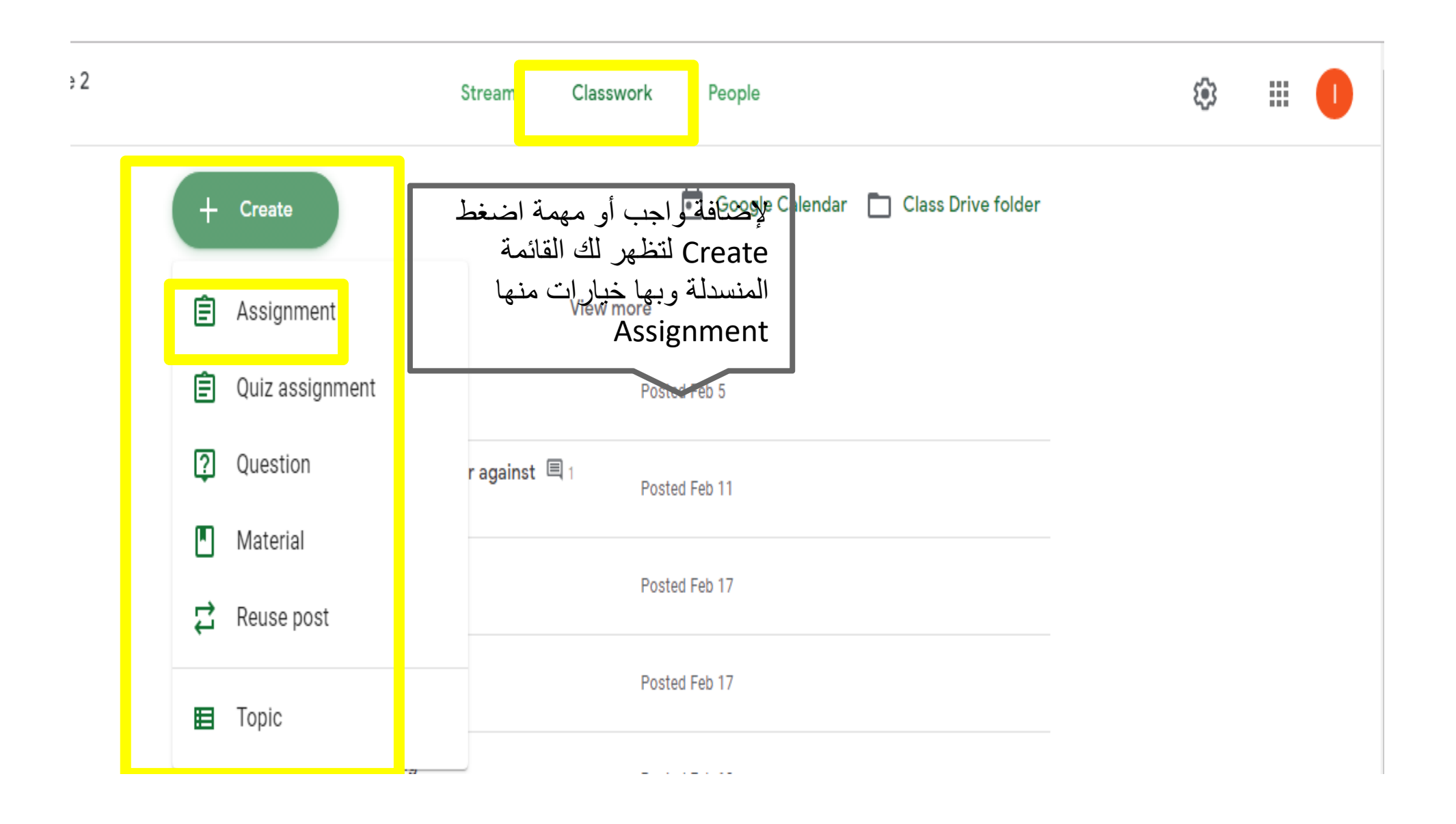

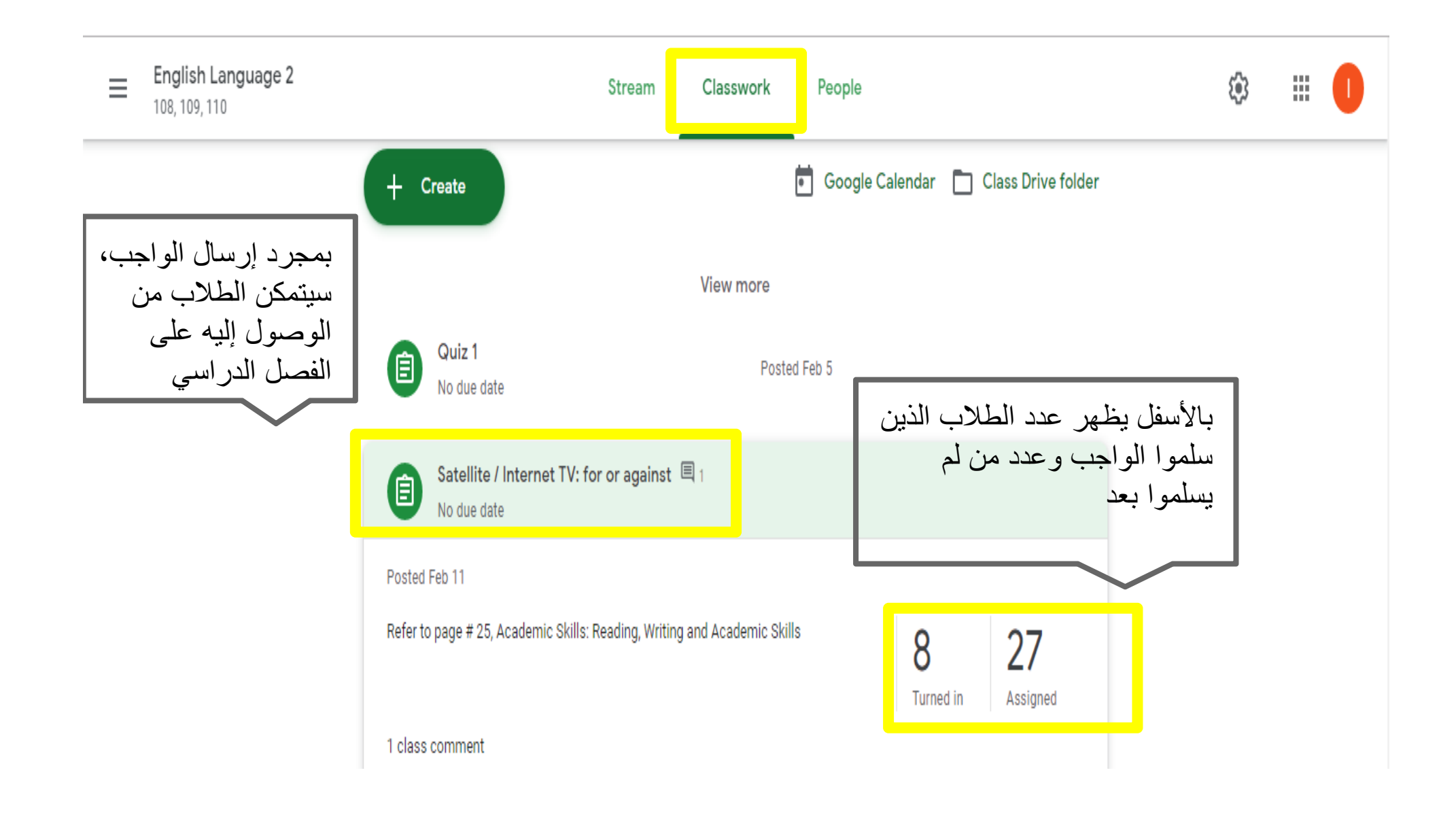

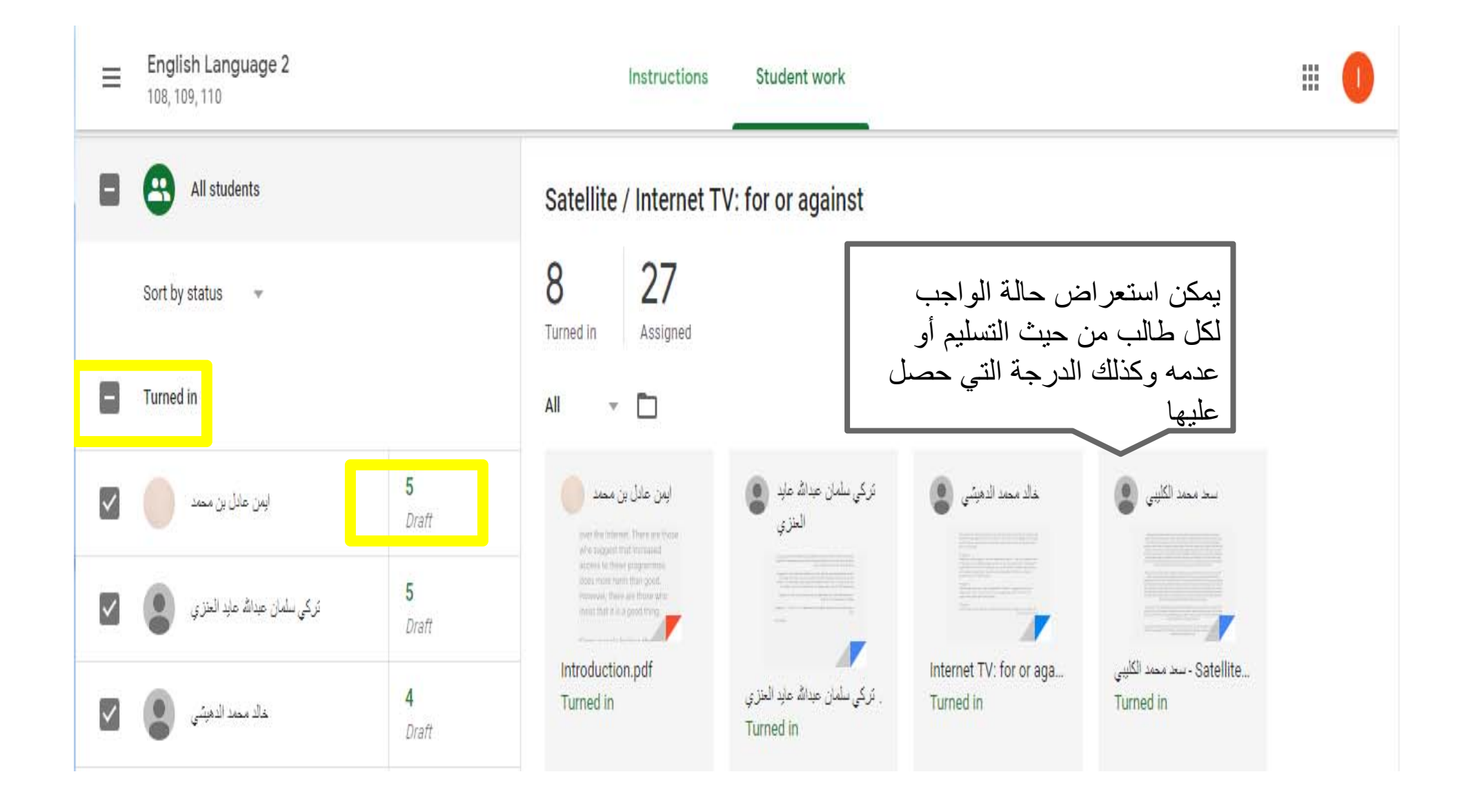

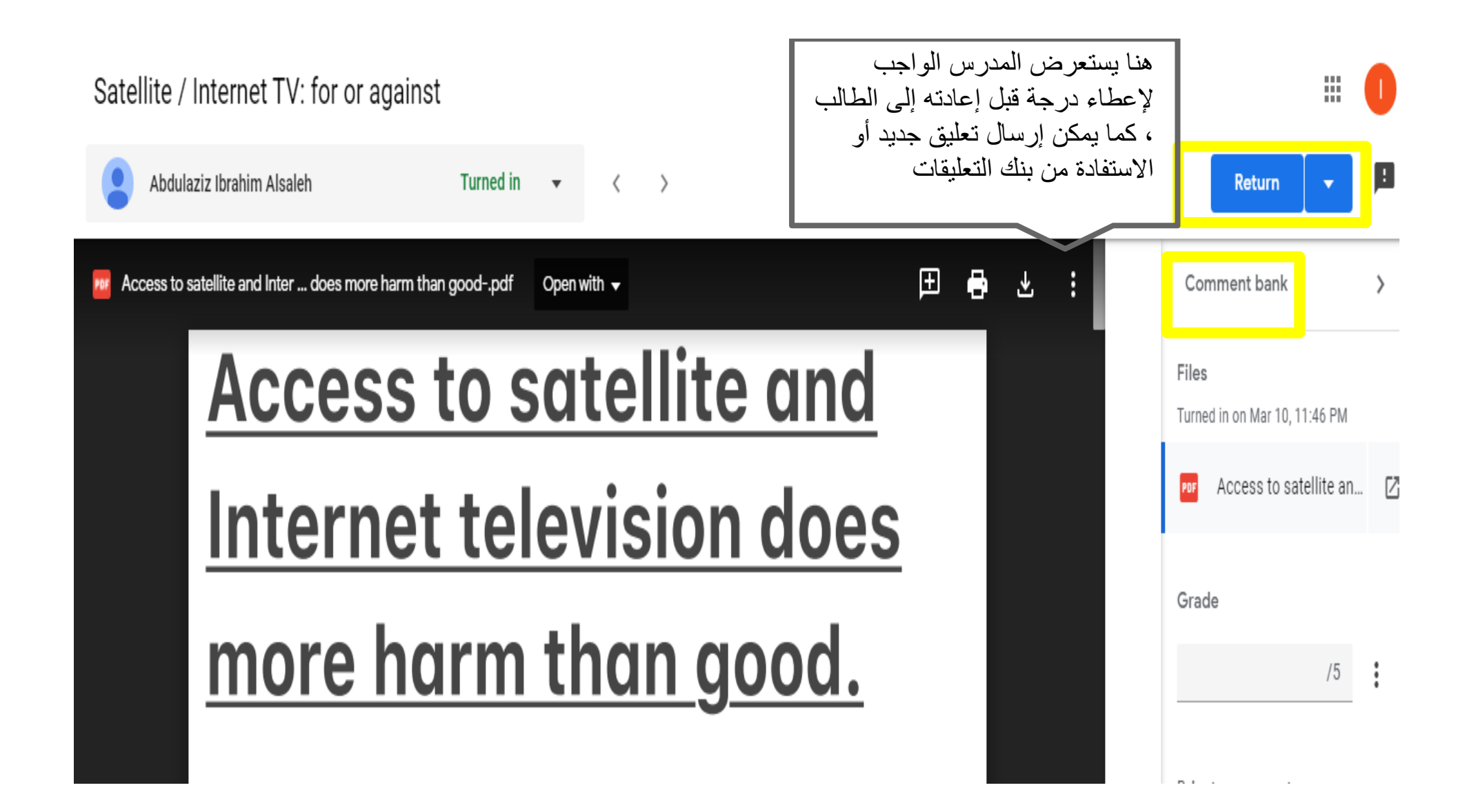

# الخطوة الرابعة: التكامل مع Google Drive

#### ≡ Google Classroom

#### + 🖩 🕕

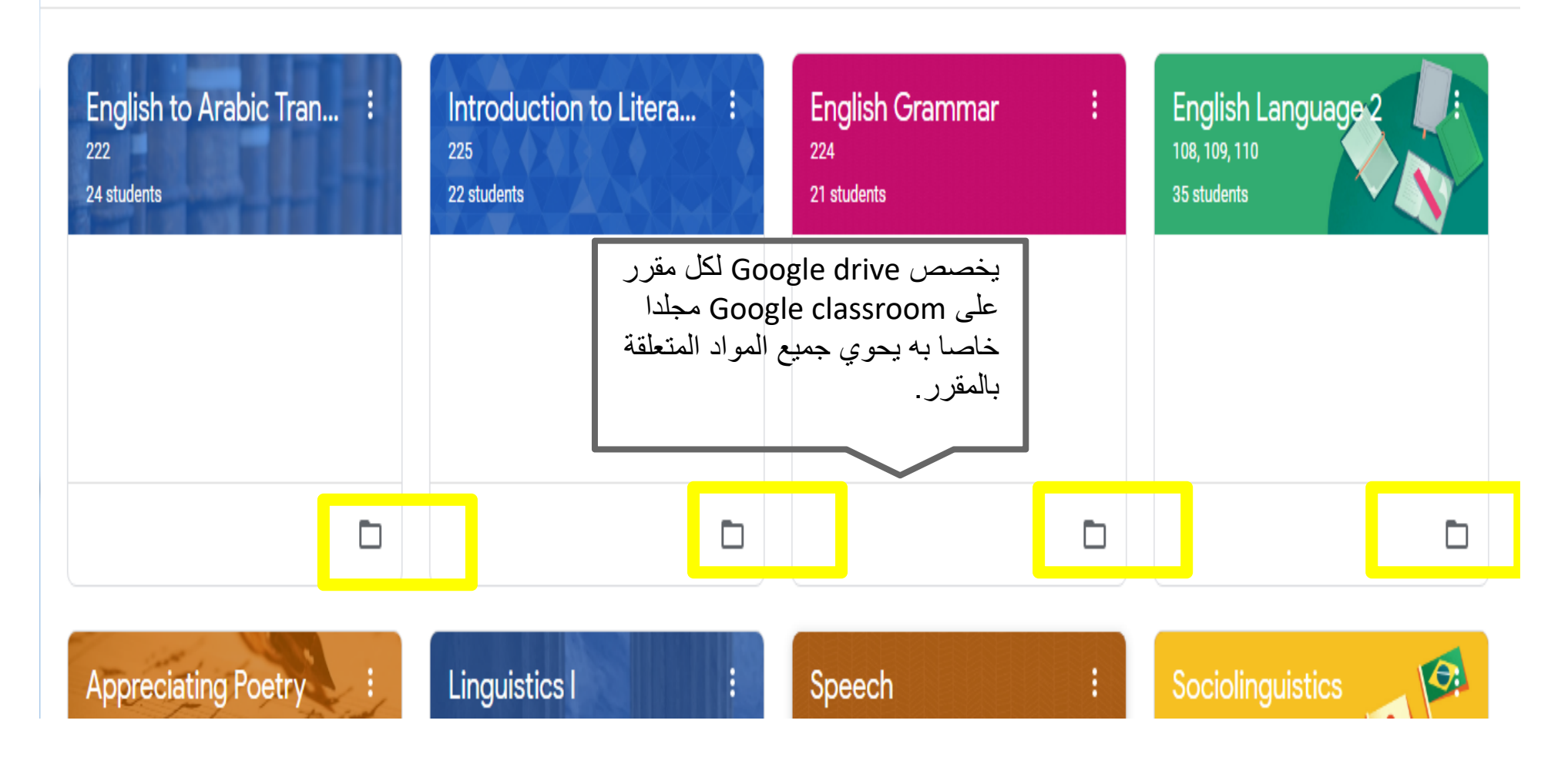

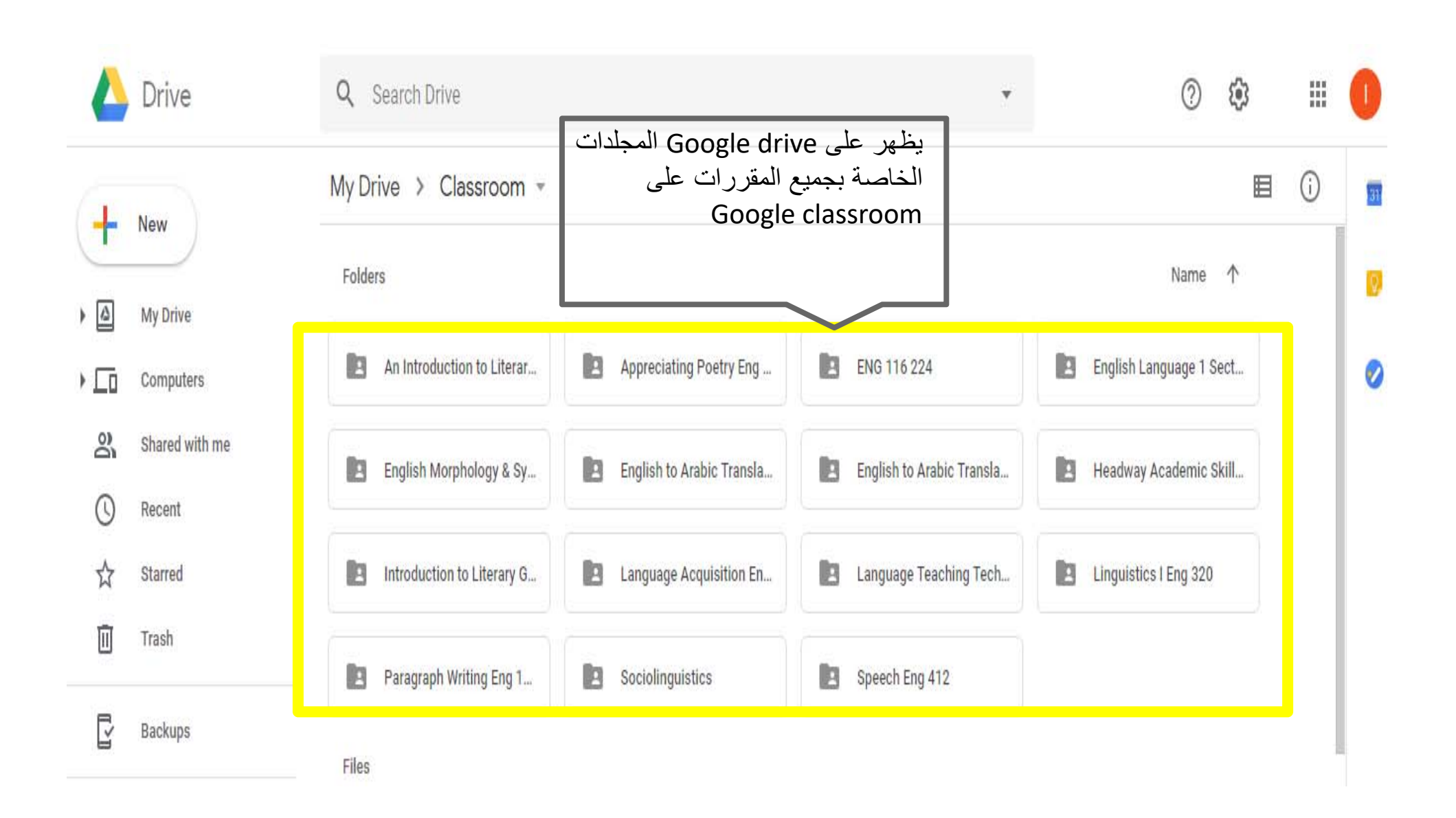

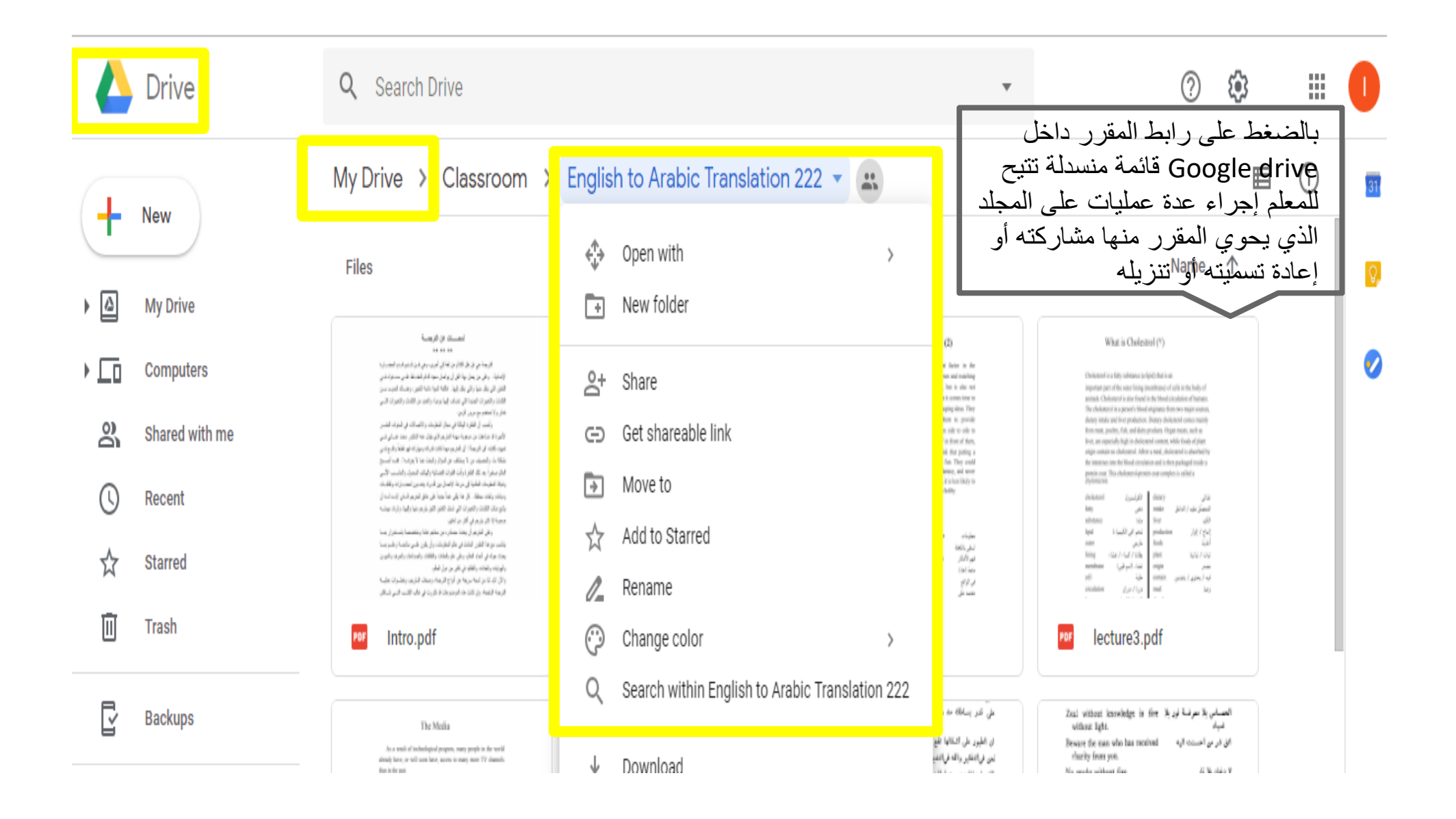

#### الخطوة الخامسة: إضافة المحاضرات والمواد التعليمية المختلفة الخاصة بالمقرر على Google Calssroom

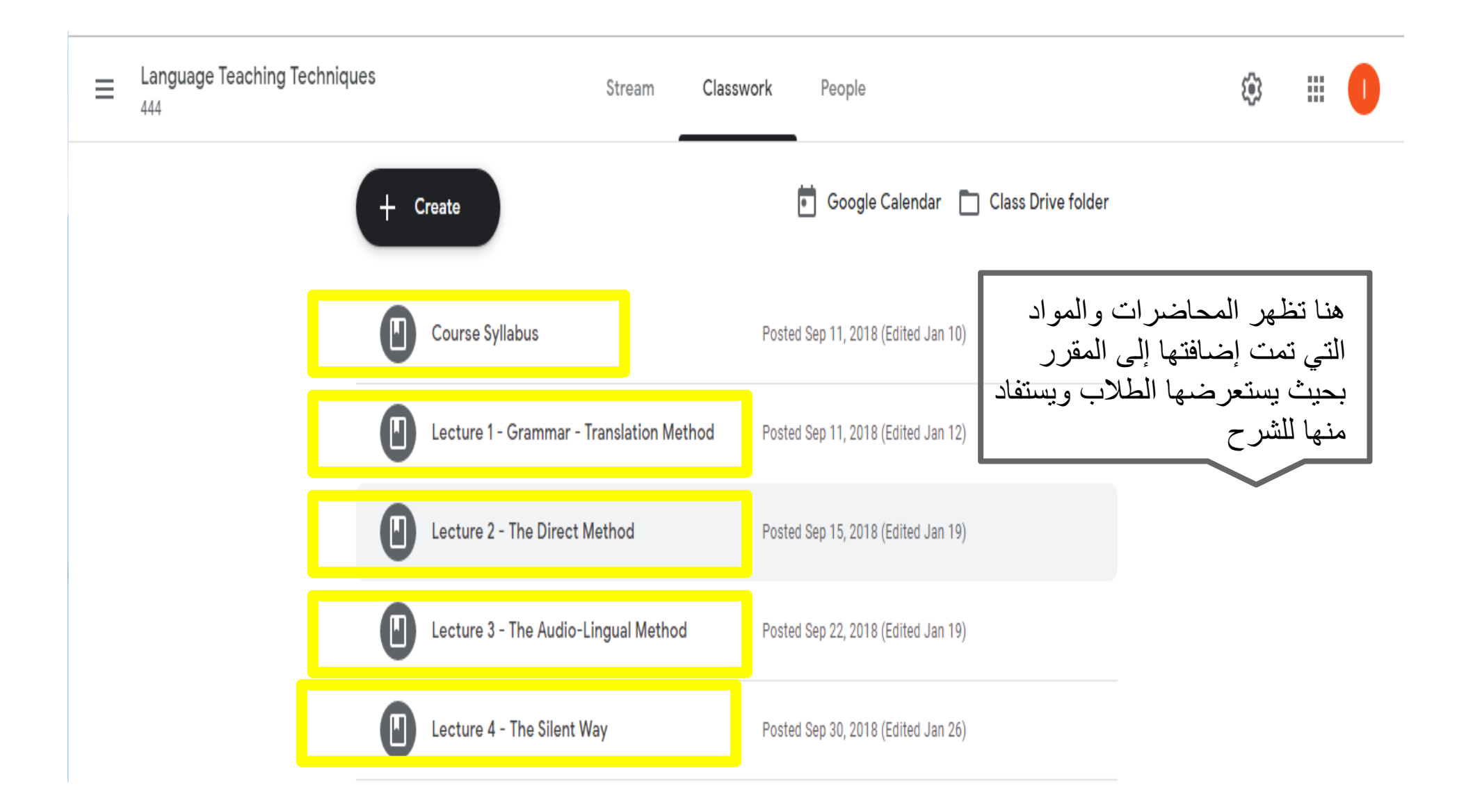

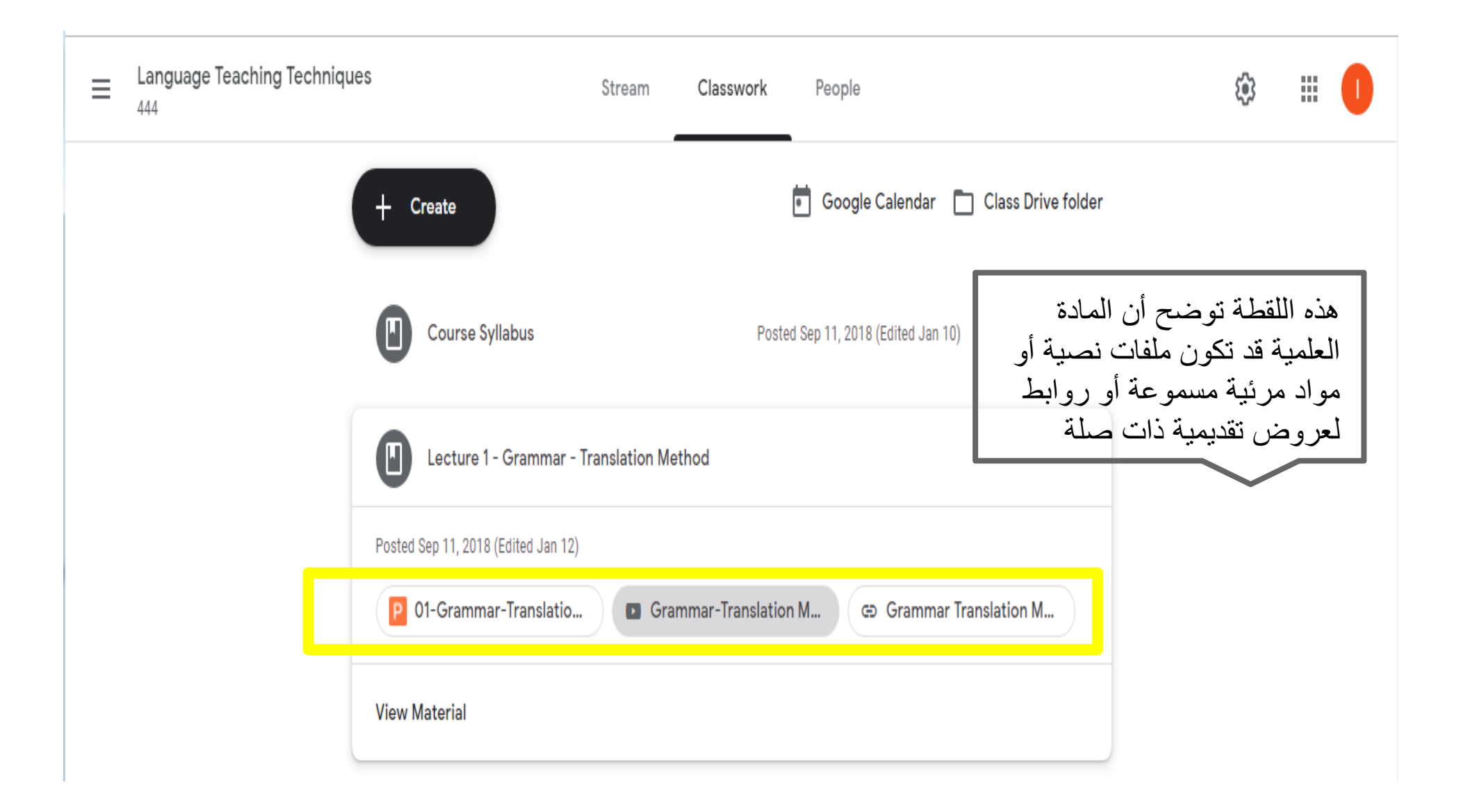

# الخطوة السادسة: عمل اختبارات قصيرة باستخدام Google Calssroom Googla Classroo

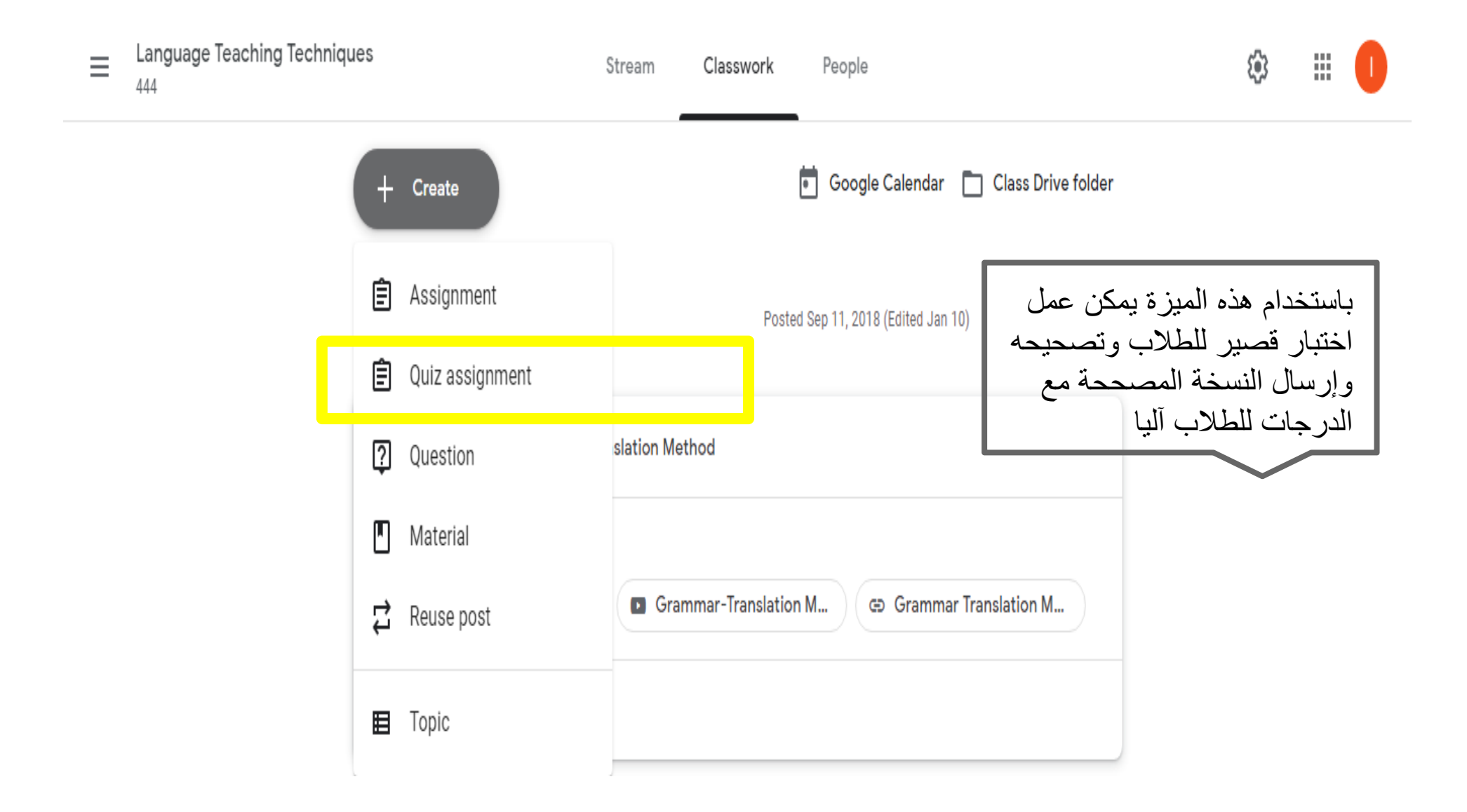

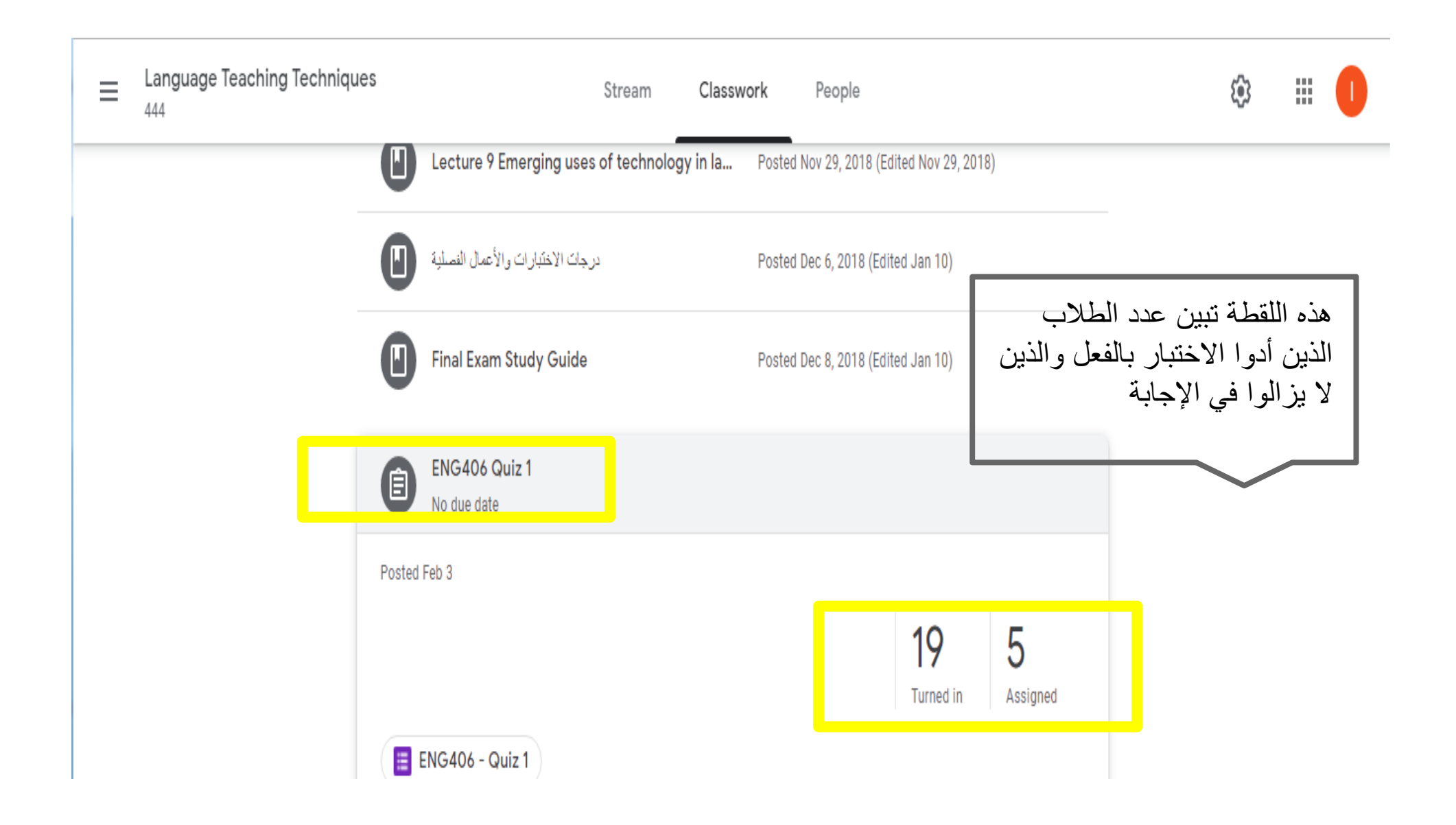

| <ul> <li>ENG406 - Quiz 1</li> <li>Form description</li> <li>Email address*</li> <li>Valid email address</li> <li>This form is collecting email addresses. Change settings</li> </ul>                                                                                                    | QUESTIONS ESPONSES 18                                    | Total points: 10                                                                                       |
|----------------------------------------------------------------------------------------------------|----------------------------------------------------------|----------------------------------------------------------------------------------------------------|
| Form description  Ermail address*  Valid email address  This form is collecting email addresses. Change settings  Form is collecting email addresses. Change settings                                                                                                    | ENG406 - Quiz 1                                          |                                                                                                    |
| Email address *<br>Valid email address<br>Valid email address<br>This form is collecting email addresses. Change settings<br>في الطلاب في مادة الطرق التقنية في<br>Valid email addresses. Change settings<br>في مادة الطرق التقنية في<br>This form is collecting email addresses. Change settings | Form description                                         | نموذج عملي لاختبار قصير أداة                                                                           |
| This form is collecting email addresses. Change settings                                                                                                    | Email address *                                          | الطُّلاب في مادة الطُّرق التُقنية في<br>علم اللغة التعليمي حيث يظهر<br>١٨ طالبا أدوا الاختيار كما يظهر |
|                                                                                                    | This form is collecting email addresses. Change settings | أن الاختبار من ١٠ درجات                                                                                |
| Your Name: *                                                                                                    | Your Name:                                               | *                                                                                                    |

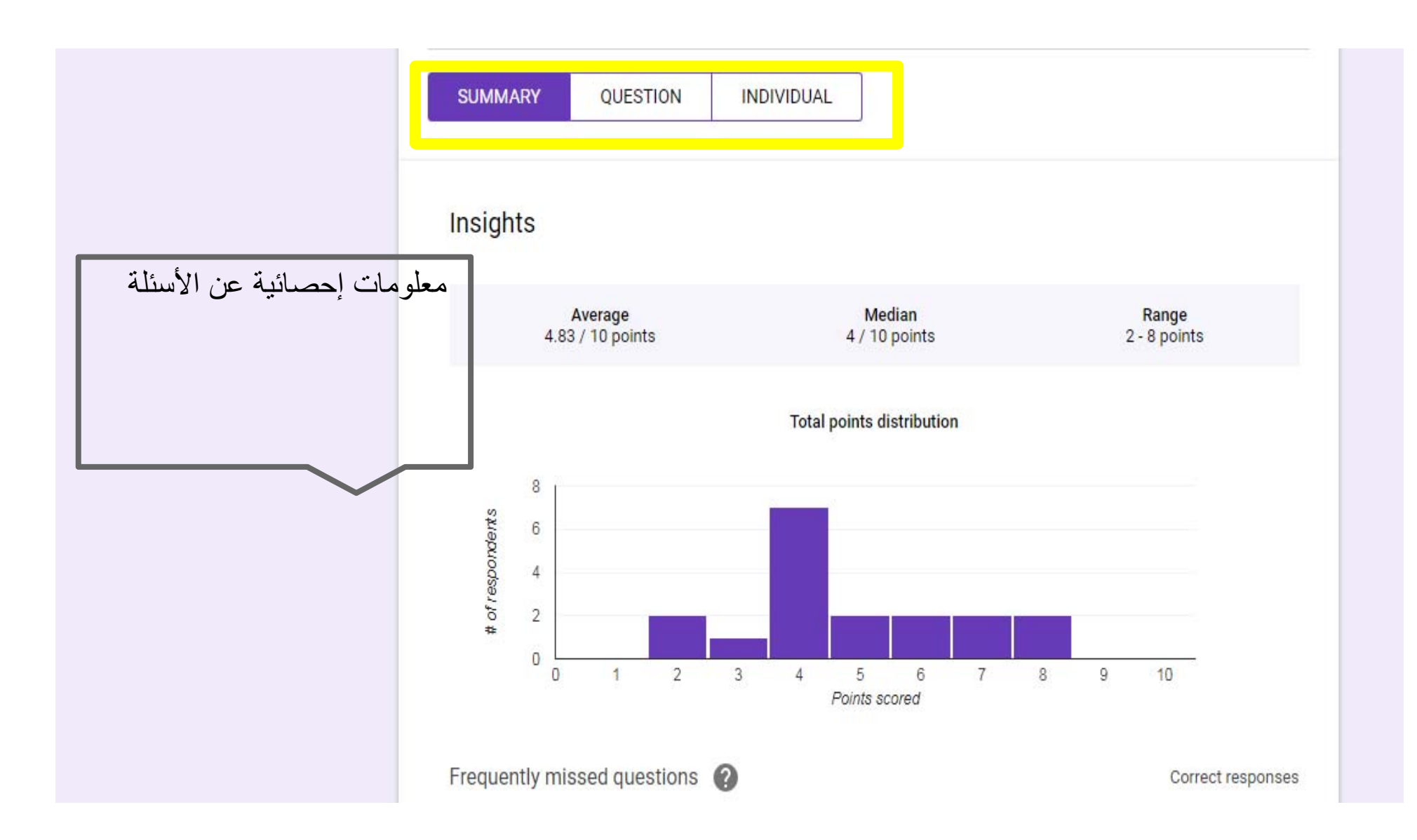

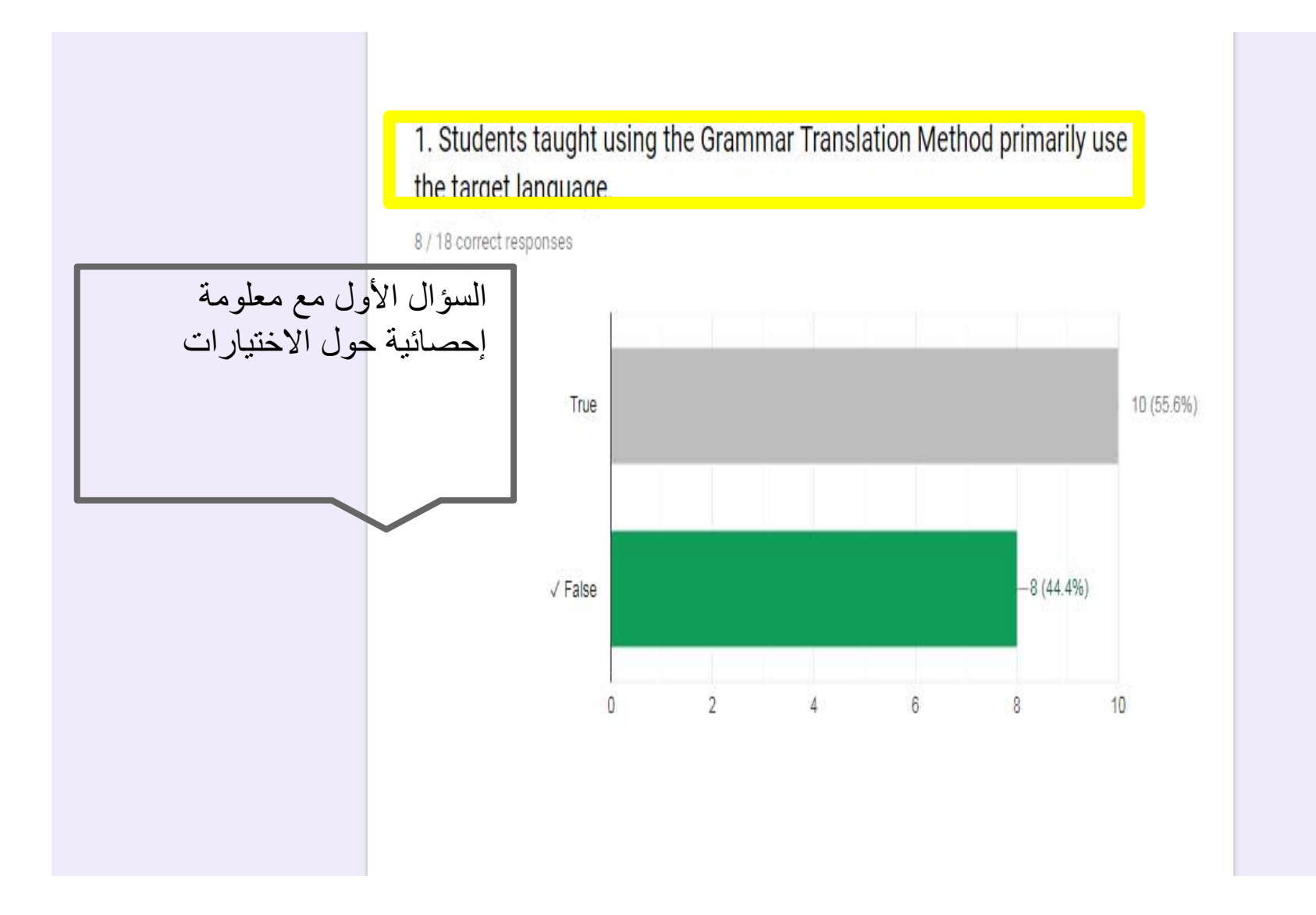

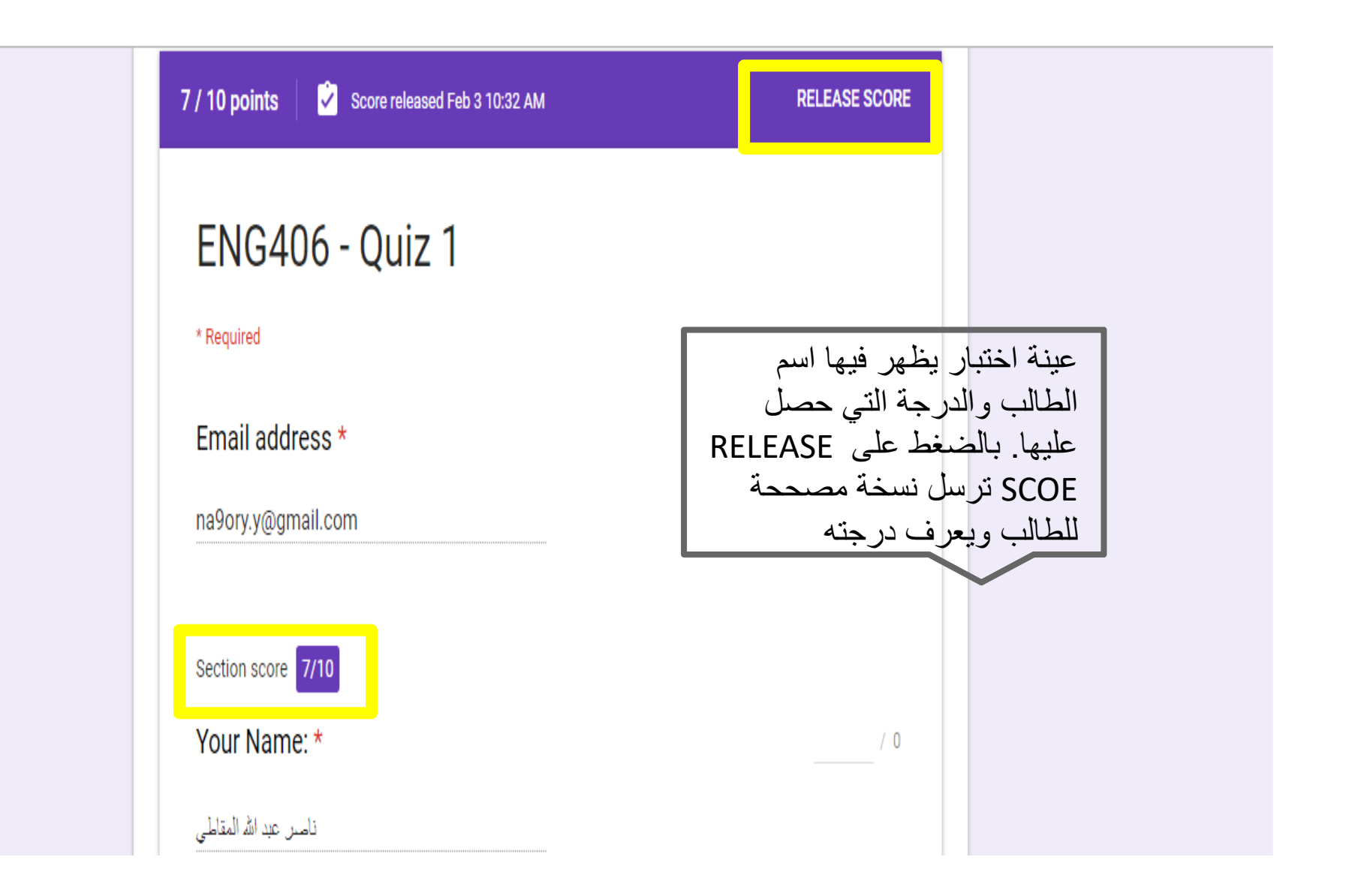

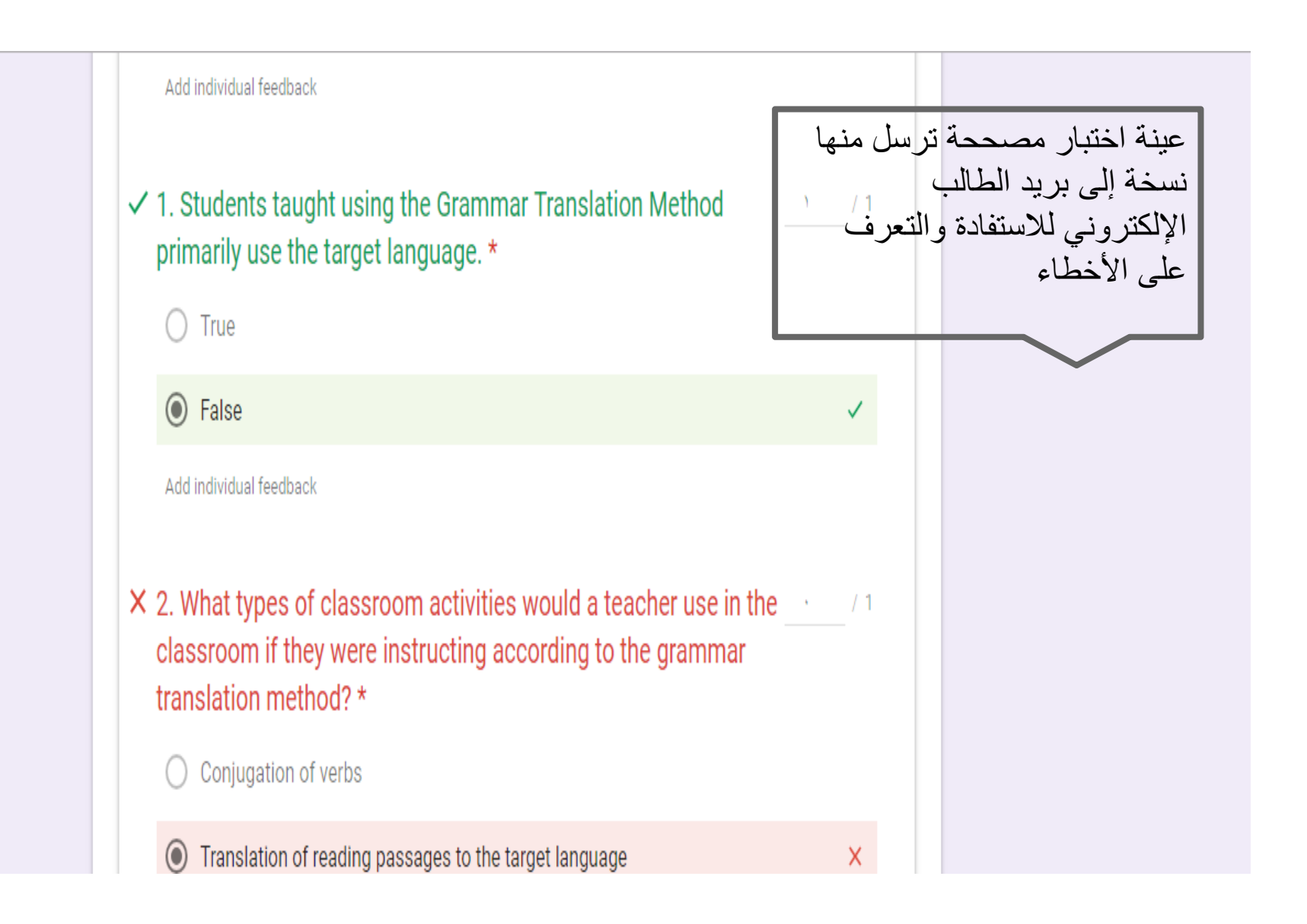

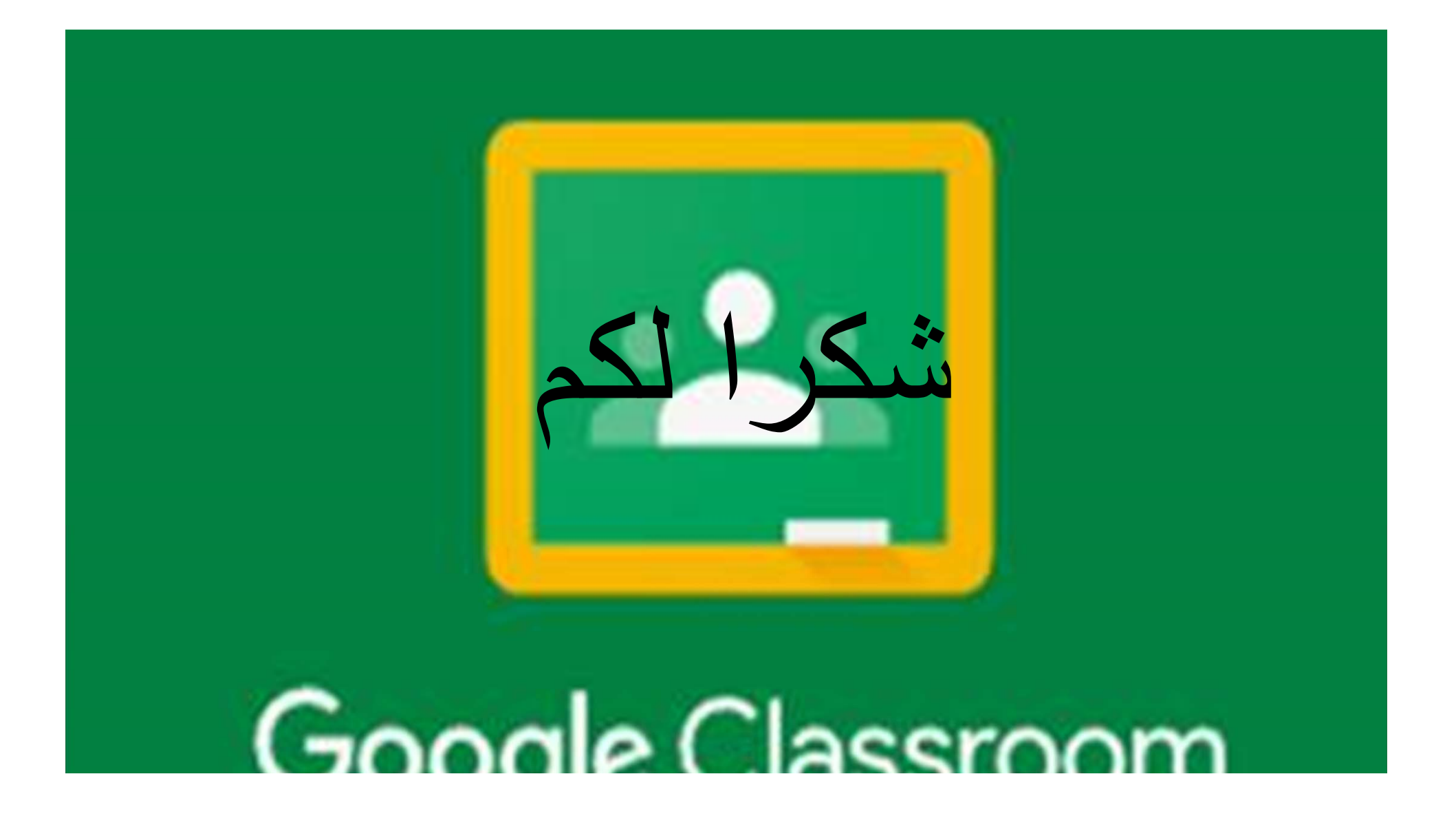